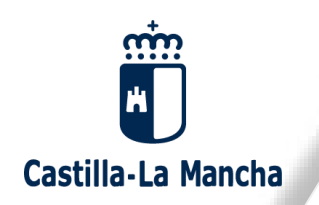

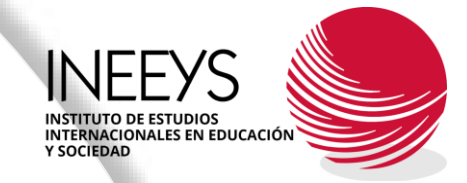

### WEBINARIO Aspectos prácticos del portal de financiación de la UE

Docente: César Arroyo López

#### **EL PORTAL FUNDING AND TENDERS**

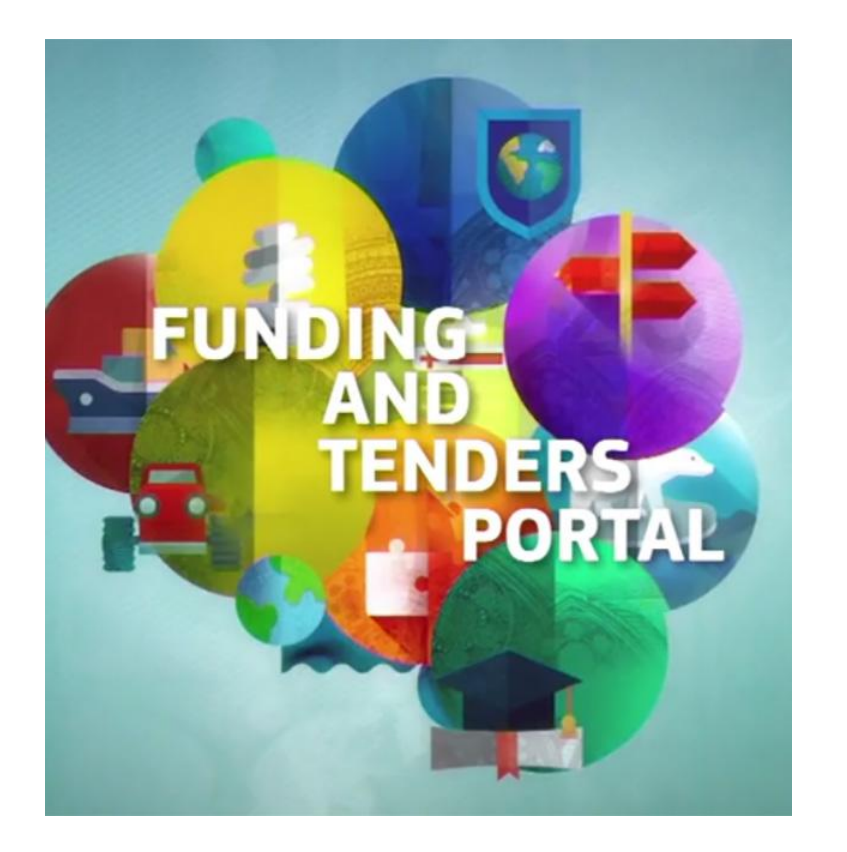

- El Funding and Tenders opportunities es el Portal que tiene la Comisión Europea en Internet para los Programas Europeos de Gestión Directa (PEGD). En él podremos buscar convocatorias de programas que estén abiertas, enviar nuestras propuestas a una convocatoria determinada, darnos de alta como potenciales evaluadores, buscar los proyectos que se han financiado en anteriores convocatorias y, en definitiva, encontrar toda la información sobre cada uno de estos programas.
- Es el punto de entrada para participantes y expertos en PEGD gestionados por la Comisión Europea y otros organismos de la UE.

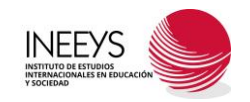

#### EL PORTAL FUNDING AND TENDERS - DARSE DE ALTA -

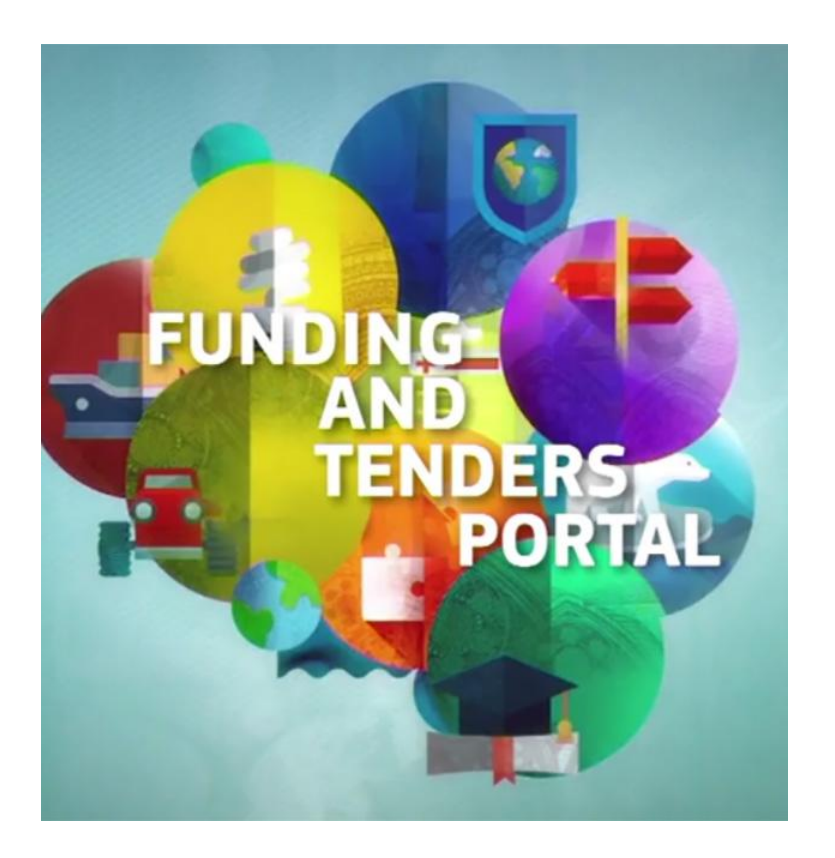

- Aunque el Portal Funding and Tenders tiene muchos apartados totalmente en **abierto**, para acceder a algunas funcionalidades hay que estar **registrado** en el mismo.
- Para registrarse basta con dar nuestro nombre y apellidos, así como un correo electrónico en el apartado SIGN IN en la pantalla inicial del portal:

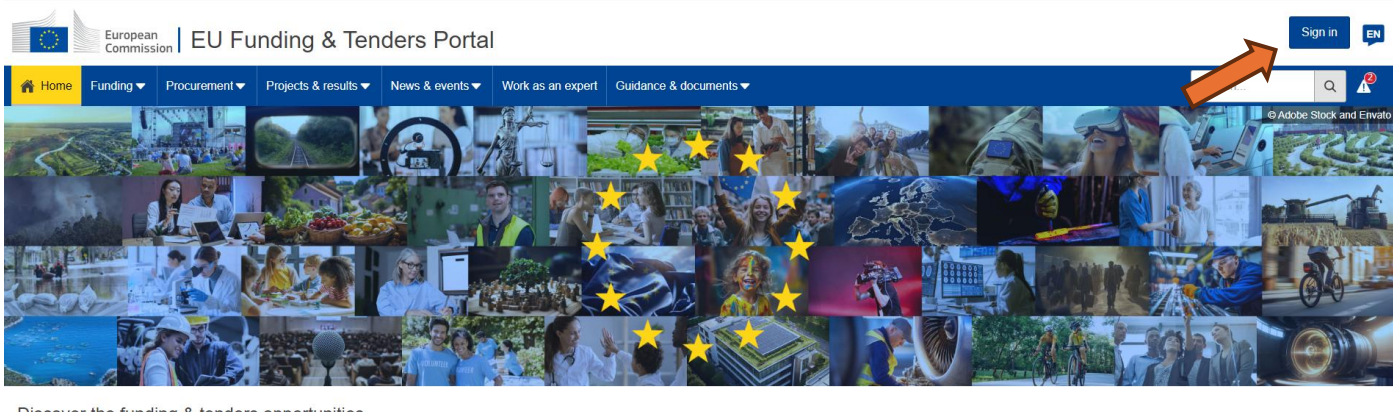

Discover the funding & tenders opportunities

Find out how to participate by following these key step

Find calls for proposals

Find calls for tenders

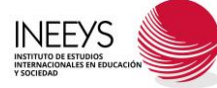

#### EL PORTAL FUNDING AND TENDERS - DARSE DE ALTA -

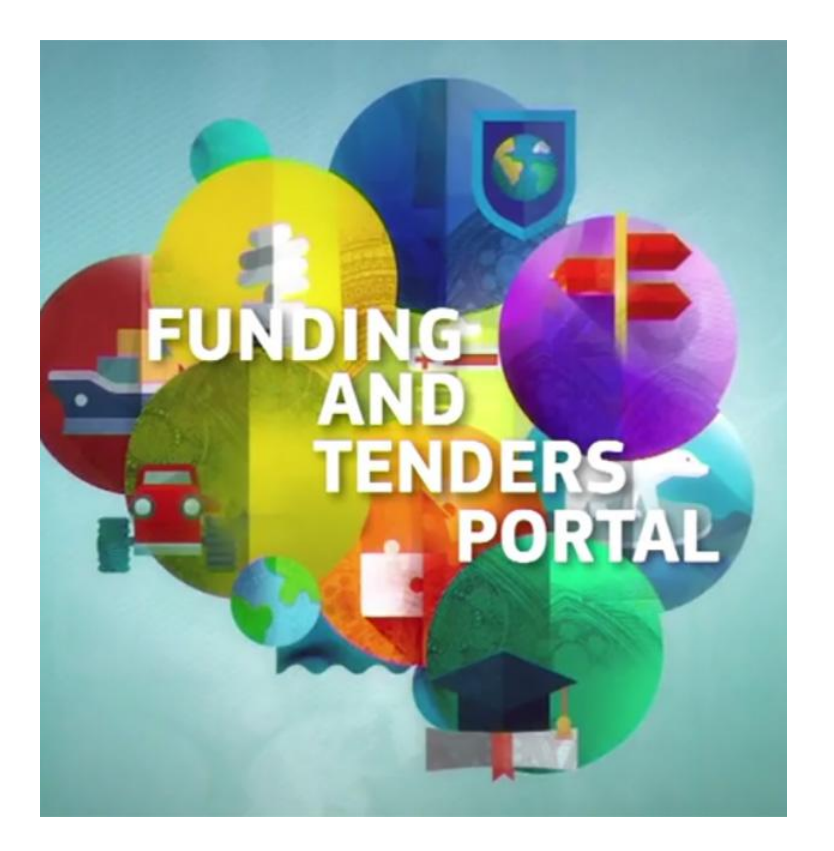

• Y después en el enlace Create an account

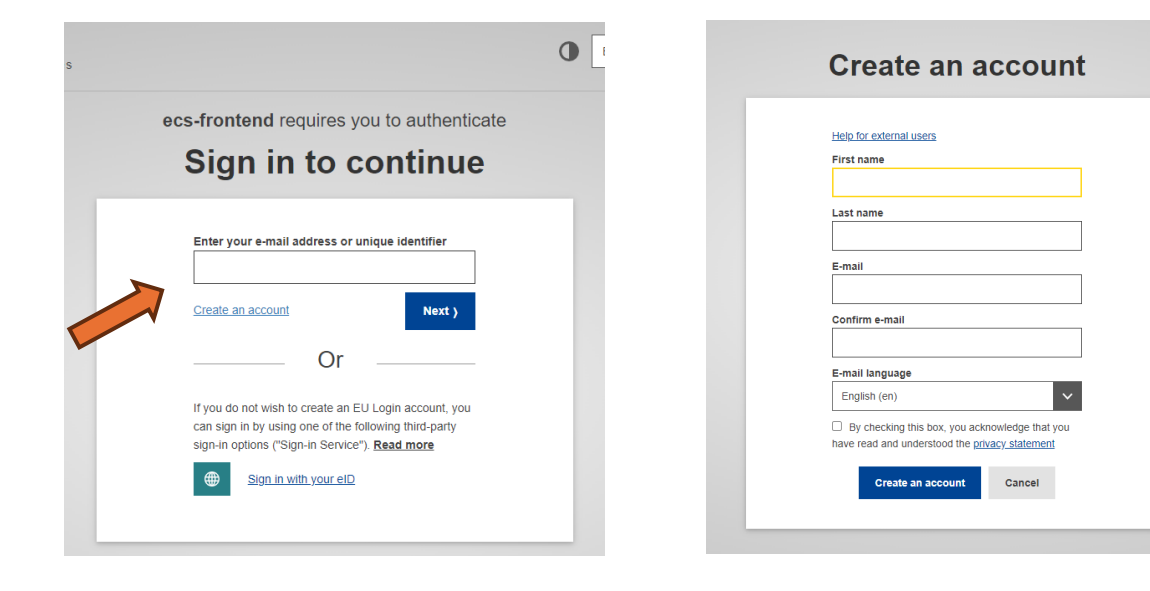

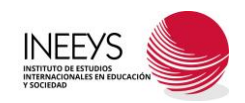

#### • Desde nuestra cuenta

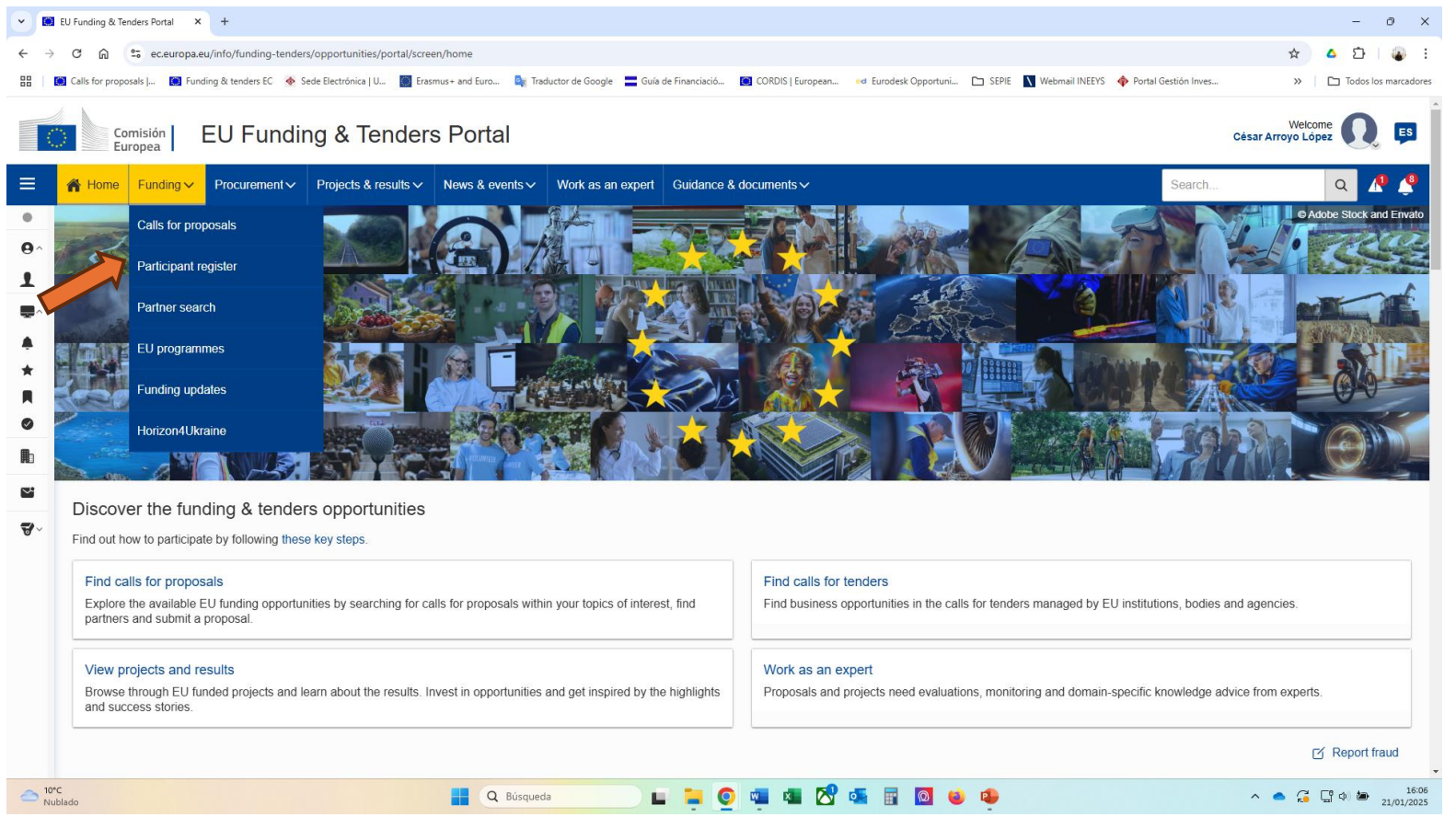

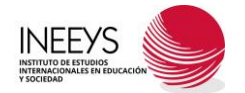

• Nos lleva al registro de participantes

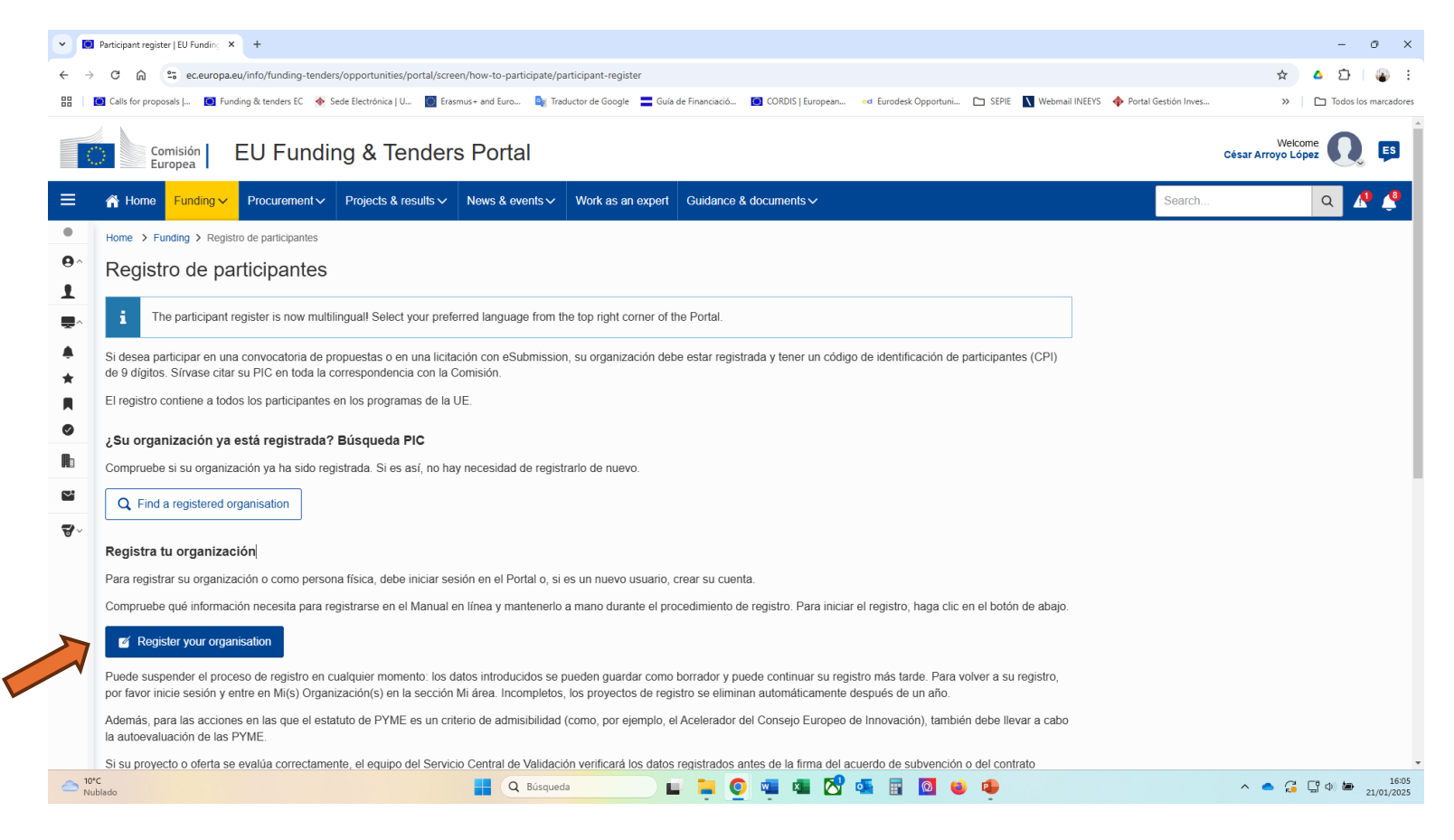

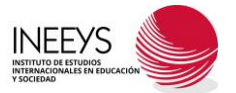

 Nos lleva al registro de participantes y seleccionamos "Register your organisation"

| <ul> <li>Image: Image: Ima</li></ul> | Participant register   EU Funding × +                                                                                                    |                          | - 0 X                            |
|----------------------------------------------------------------------------------------------------|----------------------------------------------------------------------------------------------------|--------------------------|----------------------------------|
| $\leftarrow \rightarrow$                                                                                                    | C 🞧 😂 ec.europa.eu/info/funding-tenders/opportunities/portal/screen/how-to-participate/participant-register                                                                                                    |                          | ☆ 🛆 🖸   😱 🗄                      |
|                                                                                                    | 🏽 Calls for proposals J 📓 Funding & tenders EC 孩 Sede Electrónica   U 📓 Erasmus+ and Euro 隆 Traductor de Google 🚍 Guía de Financiació 📓 CORDIS   European 👳 Eurodesk Opportuni 🗅 SEPIE 🚺 Webmail INEEY                                                                                                    | S 💠 Portal Gestión Inves | >> Todos los marcadores          |
|                                                                                                    | Comisión EU Funding & Tenders Portal                                                                                                    |                          | Welcome Q ES                     |
| ≡                                                                                                    | rrrrrrrrrrrrrrrrrrrrrrrrrrrrrrrrrrrrr                                                                                                    | Search                   | Q 🕂 🔮                            |
| ٠                                                                                                    | Home > Funding > Registro de participantes                                                                                                    |                          |                                  |
| <b>0</b> ^                                                                                                    | Registro de participantes                                                                                                    |                          |                                  |
| 1                                                                                                    |                                                                                                    |                          |                                  |
| •                                                                                                    | The participant register is now multilingual Select your preferred language from the top right corner of the Portal.                                                                                                    |                          |                                  |
|                                                                                                    | Si desea participar en una convocatoria de propuestas o en una licitación con eSubmission, su organización debe estar registrada y tener un código de identificación de participantes (CPI)                                                                                                    |                          |                                  |
| *                                                                                                    | de 9 dígitos. Sirvase citar su PIC en toda la correspondencia con la Comisión.                                                                                                    |                          |                                  |
|                                                                                                    | El registro contiene a todos los participantes en los programas de la UE.                                                                                                    |                          |                                  |
| 0                                                                                                    | ¿Su organización ya está registrada? Búsqueda PIC                                                                                                    |                          |                                  |
|                                                                                                    | Compruebe si su organización ya ha sido registrada. Si es así, no hay necesidad de registrarlo de nuevo.                                                                                                    |                          |                                  |
| ₩                                                                                                    | Q Find a registered organisation                                                                                                    |                          |                                  |
| ₽~                                                                                                    |                                                                                                    |                          |                                  |
|                                                                                                    | Registra tu organización                                                                                                    |                          |                                  |
|                                                                                                    | Para registrar su organización o como persona física, debe iniciar sesión en el Portal o, si es un nuevo usuario, crear su cuenta.                                                                                                    |                          |                                  |
|                                                                                                    | Compruebe qué información necesita para registrarse en el Manual en línea y mantenerlo a mano durante el procedimiento de registro. Para iniciar el registro, haga clic en el botón de abajo.                                                                                                    |                          |                                  |
|                                                                                                    | Kegister your organisation                                                                                                    |                          |                                  |
|                                                                                                    | Puede suspender el proceso de registro en cualquier momento: los datos introducidos se pueden guardar como borrador y puede continuar su registro más tarde. Para volver a su registro,<br>por favor inicie sesión y entre en Mi(s) Organización(s) en la sección Mi área. Incompletos, los proyectos de registro se elíminan automáticamente después de un año. |                          |                                  |
|                                                                                                    | Además, para las acciones en las que el estatuto de PYME es un criterio de admisibilidad (como, por ejemplo, el Acelerador del Consejo Europeo de Innovación), también debe llevar a cabo<br>la autoevaluación de las PYME.                                                                                                    |                          |                                  |
|                                                                                                    | Si su proyecto o oferta se evalúa correctamente, el equipo del Servicio Central de Validación verificará los datos registrados antes de la firma del acuerdo de subvención o del contrato                                                                                                    |                          |                                  |
| 20° Nu                                                                                                    | c<br>Blado 🔲 🛃 Q. Búsqueda 🔲 📮 🧕 🤹 🖬 🔯 📦 🍄                                                                                                    |                          | へ ● 🥰 🛱 Φ) 緬 16:05<br>21/01/2025 |

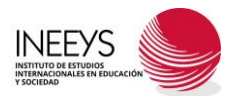

- Y de ahí a la sección de registro IMPORTANTE DOCUMENTOS A TENER A MANO
  - ESTATUTOS
  - DOCUMENTO DE REGISTRO
  - CIF
  - INFORMACIÓN BÁSICA
  - PLAN IGUALDAD

🕒 EU Funding & Tenders Portal 6 × + n https://ec.europa.eu/info/funding-tenders/opportunities/portal/participant/register/identification  $\leftarrow$ C A" C EU Funding & Tenders Portal EN European Commission A 🔊 A H.... Projects & r... V News & e... V Work as an e... Q Fun... 🗸 Procure... V Guidance & docu... V Search. My area Welcome to the Participant Register Participant Regist A My profile Need help? ~ The Registration wizard will guide you through the registration F&T user profile process. Content centre ~ Please have the relevant documents at hand, to make sure 6 you fill in everything correctly. Notifications Identification Organi Success \* Subscriptions Registration will take 5-10 minutes. The system will automatically save your information in case you need to Bookmarks close the wizard. Your data will be restored the next time Identification Saved searches when you re-enter the page. • Your organisation PIC number will be displayed when you Formal notifications Legal name\* 🚯 have completed the registration. PIC: Participant Save OK © 2018 European Commission | About | Accessibility | Free text search 🗅 | IT Helpdesk | Cookies 🗠 | Legal Notice | APIs

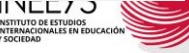

| Legal name * 🚯           | Legal name           | I |     |                |
|--------------------------|----------------------|---|-----|----------------|
| Registration country * ( | Registration country |   | ~   |                |
| Registration number (1)  | Registration number  |   | 50  |                |
| VAT number * 🚯           | VAT number           |   | 20  | not applicable |
| Website ()               | Website              |   | 500 |                |

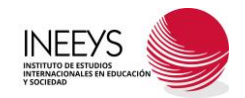

| - C 🗈 https://ec.europ<br>European<br>Commission                                                    | eu/info/fui | nding-tenders/op<br>Funding     | & Ten                     | nders Port                 | er/identification                                  |                                               |                         | A <sup>N</sup> ☆ ⊄≡<br>Welcome |   |
|----------------------------------------------------------------------------------------------------|-------------|---------------------------------|---------------------------|----------------------------|----------------------------------------------------|-----------------------------------------------|-------------------------|--------------------------------|---|
| Ξ 🕋 H FunΥ                                                                                          | Procure.    | 🗸 Project                       | is & r ∨                  | News & e V                 | Work as an e                                       | Guidance & docu ↓                             | Search                  | ۹ 🖌                            | 0 |
| My profile                                                                                          | ^           | Existing of<br>Fundacion        | rganisatio<br>Centro de D | on(s)<br>Derechos Sociales | del Inmigrante                                     |                                               |                         |                                |   |
| <ul> <li>Content centre</li> <li>Notifications</li> <li>Subscriptions</li> <li>Bookmarks</li> </ul> | ^           | PIC<br>VAT numbe<br>Registratio | er<br>n number 3          | 893535095<br>3006295068    | Addres<br>Avenida<br>1208-10<br>San Jos<br>Costa F | <b>s</b><br>a 1 Calle 24<br>000<br>se<br>Rica | Status<br>Declared      | Use this PIC                   |   |
| <ul> <li>Saved searches</li> <li>Formal notifications</li> </ul>                                    | ~           | If none of the regist           | the organisa<br>ration.   | ations corresponds         | to Fundación CERE                                  | S (Centro de Recursos Soc                     | tiales), please tick th | e checkbox to continue         | ə |

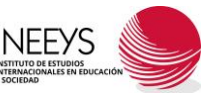

| EU Funding & T                                                   | enders Portal<br>a.eu/info/fu | × +<br>nding-tenders/opportunities/portal/par | ticipant/registe               | er/identification                |                             |        | - @ X<br>A ☆ ☆ … 🍫 |
|------------------------------------------------------------------|-------------------------------|-----------------------------------------------|--------------------------------|----------------------------------|-----------------------------|--------|--------------------|
| European<br>Commission                                           | EUI                           | Funding & Tender                              | rs Port                        | al                               |                             |        | Welcome            |
| ≡ 🖍 H Fun ∽                                                      | Procure.                      | 🗸 Projects & r 🗸 New                          | ∕s&e ∨                         | Work as an e                     | Guidance & docu 🗸           | Search | ۹ 🥂 🌲              |
| My area My profile                                               | ^                             | Organisation Data                             |                                |                                  |                             |        |                    |
| F&T user profile      Content centre      Notifications          | ^                             | Legal name<br>Business name                   | Business                       | s name                           |                             | 400    |                    |
| <ul><li>★ Subscriptions</li><li>■ Bookmarks</li></ul>            |                               | Address * 🚯                                   | Address                        |                                  |                             | 239    |                    |
| <ul> <li>Saved searches</li> <li>Formal notifications</li> </ul> |                               | Postal code * 🚯                               | NNNNN<br>Please ent<br>(28001) | (28001)<br>ter the postal code i | n the following format: NNN | NN     |                    |
|                                                                  |                               | Save Saved at: 15:15:03                       | 20/01/2025                     |                                  | Review the Form             |        | Previous Next      |

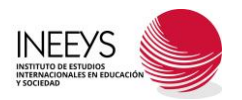

| European<br>Commission                             | EU Fur    | nding & Ten                 | ders | s Port           | al           |                   |        | Welcome | Q   | EN |
|----------------------------------------------------|-----------|-----------------------------|------|------------------|--------------|-------------------|--------|---------|-----|----|
| E 🗥 H Fun ∨                                        | Procure 🗸 | Projects & r 🗸              | News | & e 🗸            | Work as an e | Guidance & docu 🗸 | Search |         | a 🥂 | Ļ  |
| y area                                             |           | P. O. box                   | 0    | P. O. box        |              |                   | 30     |         |     |    |
| My profile<br><b>1</b> F&T user profile            | ^         | City *                      | 0    | City             |              |                   | 119    |         |     |    |
| Content centre  Notifications  Subscriptions       | ^         | Registration cou<br>Phone * | ntry | Spain 🧳<br>Phone | Ň            |                   | 30     |         |     |    |
| <ul><li>Bookmarks</li><li>Saved searches</li></ul> |           | Fax                         | 0    | Fax              |              |                   | 30     |         |     | C  |
| Formal notifications                               |           | Web                         | site |                  |              |                   |        |         |     |    |

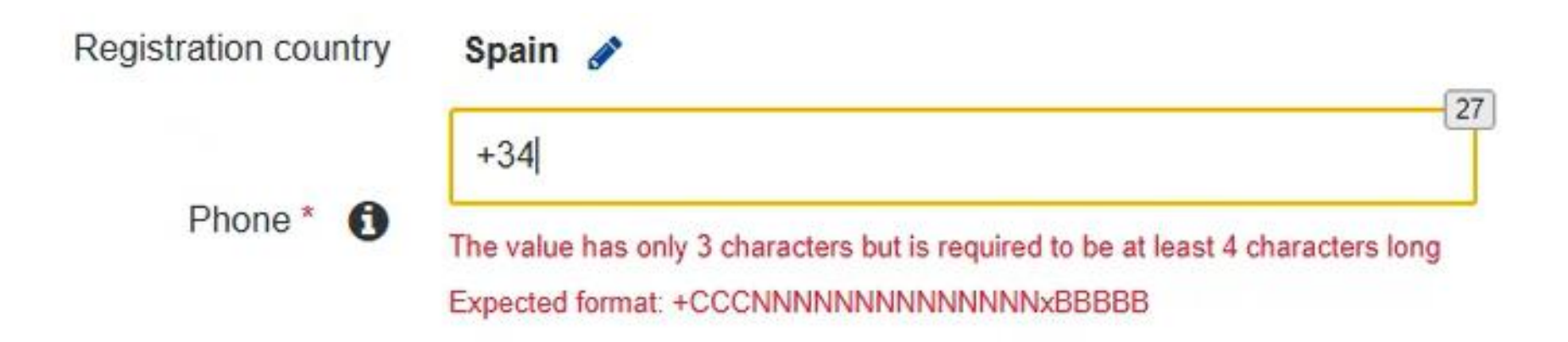

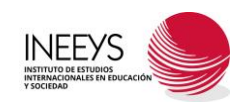

| C 🕒 https:/                        | /ec.europ       | a.eu/info/fu | nding-te | nders/opportunities/por | tal/participant/regist | ter/identification |                   |        | A & & & <     |
|------------------------------------|-----------------|--------------|----------|-------------------------|------------------------|--------------------|-------------------|--------|---------------|
| Europ<br>Comm                      | oean<br>nission | EU           | Fun      | ding & Ten              | ders Por               | tal                |                   | -      | Welcome       |
| 🗏 🏫 H 🛛 Fu                         | n 🗸             | Procure      | 🗸        | Projects & r 🗸          | News & e 🗸             | Work as an e       | Guidance & docu 🗸 | Search | ۹ 🧟 🧔         |
| y area                             |                 |              | Lega     | Information             |                        |                    |                   |        |               |
| My profile                         |                 | ^            | -        |                         |                        |                    |                   |        |               |
| F&T user profile                   |                 |              | Lega     | I Information           |                        |                    |                   |        |               |
| Content centre                     |                 | ^            |          | Legal entity status     | 1 a nat                | ural person 🔘 a    | egal person       |        |               |
| Subscriptions                      |                 |              |          | Legal form *            | 1 Selec                | ct One             |                   | ~      |               |
| <ul> <li>Saved searches</li> </ul> |                 |              |          | VAT nun                 | nber                   |                    |                   |        |               |
| Formal notifications               |                 |              |          | Legal register          | Legal re               | gister             |                   | 319    |               |
|                                    |                 |              | 0 5      | Save Saved at: 15:      | 19:35 20/01/2025       | i                  | Review the Form   |        | Previous Next |
|                                    |                 |              |          |                         |                        |                    |                   |        | INEEYS        |

| European<br>Commission                            | EU F    | unding & Tenders Portal                                  |            |        | Welcome  | Q    | EN |
|---------------------------------------------------|---------|----------------------------------------------------------|------------|--------|----------|------|----|
| 🖌 👬 H 🗸                                           | Procure | ✓ Projects & r ✓ News & e ✓ Work as an e Guidance & d    | docu 🗸     | Search | (        | ۹ 🥂  | Ļ  |
| area                                              |         |                                                          |            |        |          |      |    |
| My profile                                        | ^       | Registration number Select a date                        |            |        |          |      |    |
| Content centre                                    | ^       | Legal entity type 1 oprivate entity opublic body         |            |        |          |      |    |
| <ul><li>Subscriptions</li><li>Bookmarks</li></ul> |         | Legal entity qualification () O non-profit () for profit |            |        |          |      |    |
| Saved searches                                    |         | SME Self-Declaration () O Yes () No                      |            |        |          |      |    |
| Formal notifications                              |         | Is it a civil society 👝 📉 Voc in No                      |            |        |          |      |    |
|                                                   |         | Save Saved at: 15:19:35 20/01/2025                       | w the Form |        | Previous | Next |    |

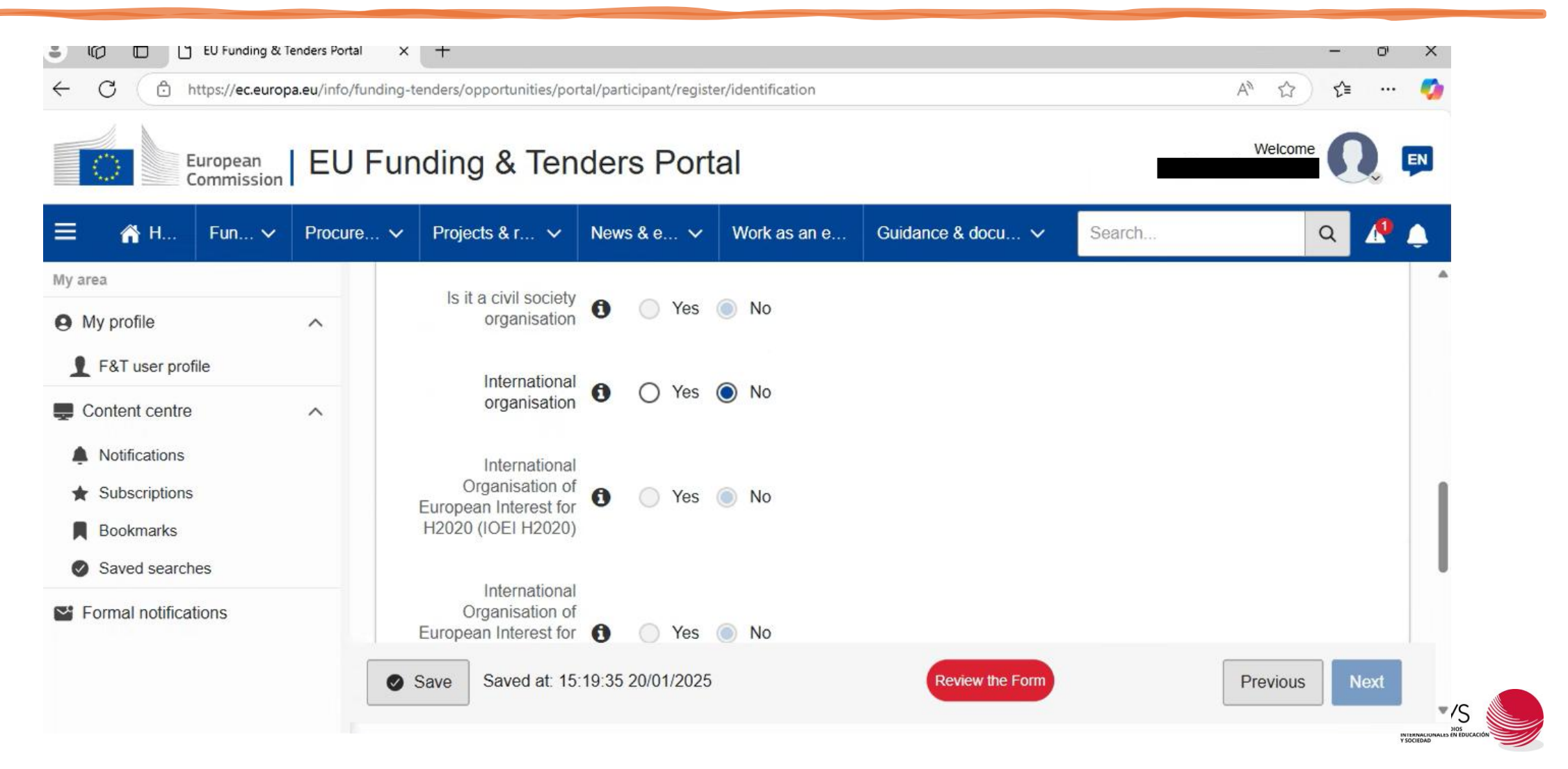

| European<br>Commission                                | EU F    | unding & Ten                                                                                   | der  | s Po  | ort | al |              |                 |   | -      | Welcom | e ( |   | EN |
|-------------------------------------------------------|---------|------------------------------------------------------------------------------------------------|------|-------|-----|----|--------------|-----------------|---|--------|--------|-----|---|----|
| E 🕋 H 🖌 Fun 🗸 🛛                                       | Procure | ✓ Projects & r ✓                                                                               | News | s & e | ~   | W  | ork as an e… | Guidance & docu | ~ | Search |        | Q   | R | Ļ  |
| y area<br>My profile<br>F&T user profile              | ^       | Organisation of<br>European Interest for<br>Digital Europe (IOEI<br>Digital Europe)            | 0    | ) Y   | ′es |    | No           |                 |   |        |        |     |   |    |
| Content centre  Notifications  Subscriptions          | ^       | International European<br>Research Organisation<br>for Horizon Europe<br>(IERO Horizon Europe) | 0    | ) Y   | 'es |    | No           |                 |   |        |        |     |   |    |
| <ul> <li>Bookmarks</li> <li>Saved searches</li> </ul> |         | Research organisation                                                                          | 0    | ΟY    | 'es |    | No           |                 |   |        |        |     |   |    |
| Formal notifications                                  |         | Secondary/Higher education establishment                                                       | 0    | ΟY    | 'es | 0  | No           |                 |   |        |        |     |   |    |

| EU Funding & Te                                                                                     | enders Portal | × +                                         |                         |                   |                   |        |          | - 0' | X   |
|----------------------------------------------------------------------------------------------------|---------------|---------------------------------------------|-------------------------|-------------------|-------------------|--------|----------|------|-----|
| C 🗇 https://ec.europ                                                                                | a.eu/info/fun | ding-tenders/opportunities/po               | rtal/participant/regist | er/identification |                   |        | A™ ☆     | ℃ …  | - 🤣 |
| European<br>Commission                                                                              | EU F          | Funding & Ten                               | ders Port               | al                |                   |        | Welcome  | Q    | EN  |
| ≡ 🗥 H Fun Υ                                                                                         | Procure       | . 🗸 Projects & r 🗸                          | News & e 🗸              | Work as an e      | Guidance & docu 🗸 | Search | (        | ۹ 🖍  | 4   |
| ly area                                                                                             |               | 0                                           |                         |                   |                   |        |          |      |     |
| 9 My profile                                                                                        | ^             | Secondary/Higher<br>education establishment | O Yes                   | No No             |                   |        |          |      |     |
| F&T user profile                                                                                    |               | Gender equality plan                        |                         |                   |                   |        |          |      |     |
| <ul> <li>Content centre</li> <li>Notifications</li> <li>Subscriptions</li> <li>Bookmarks</li> </ul> | ^             | Gender equality plan                        | Yes   No                | <b>8</b> (        | Change GEP        |        |          |      | 5   |
| Formal notifications                                                                                | [             | Save Saved at: 15                           | :19:35 20/01/2025       |                   | Review the Form   |        | Previous | Next |     |

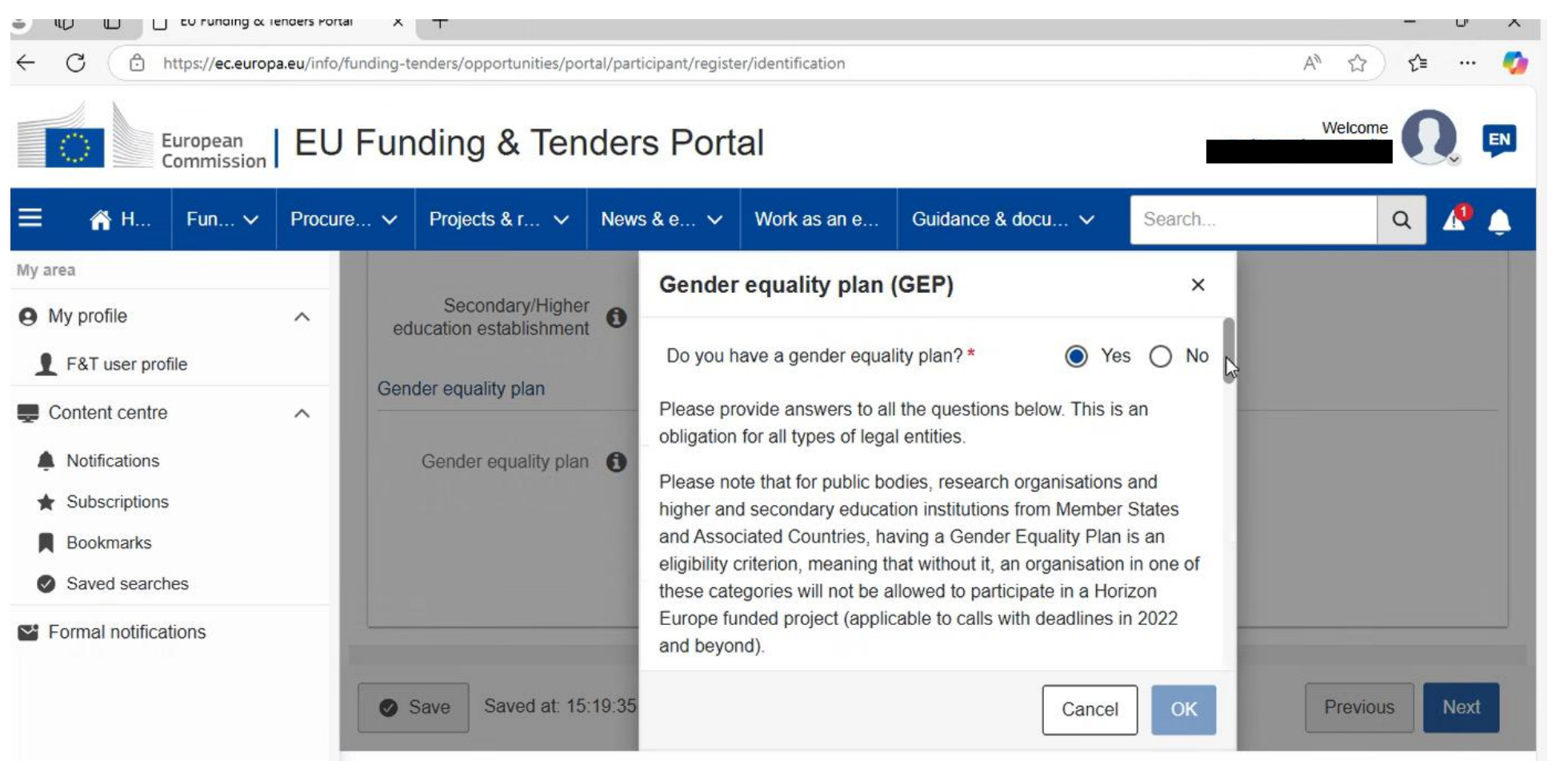

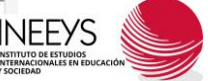

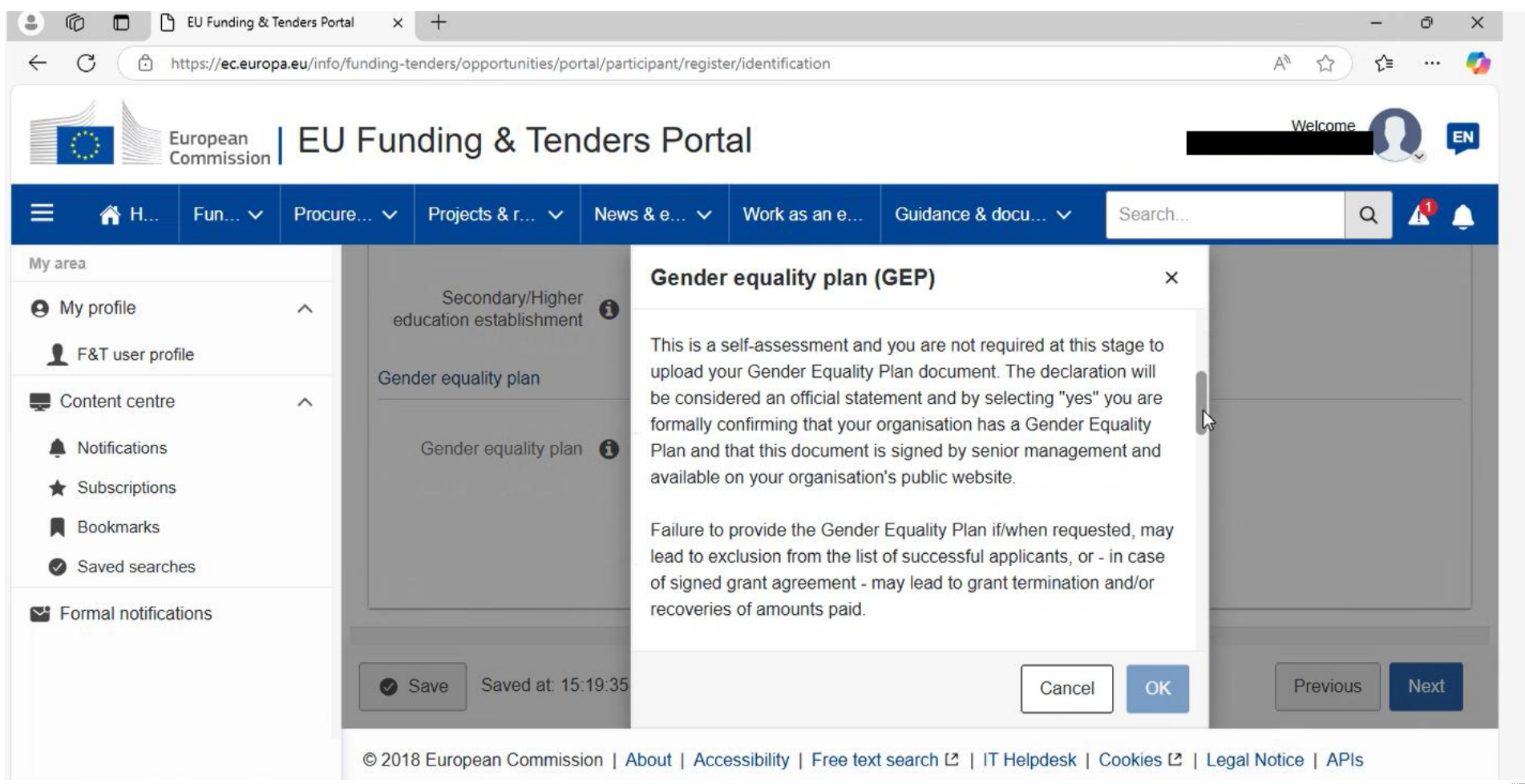

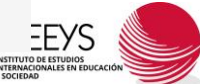

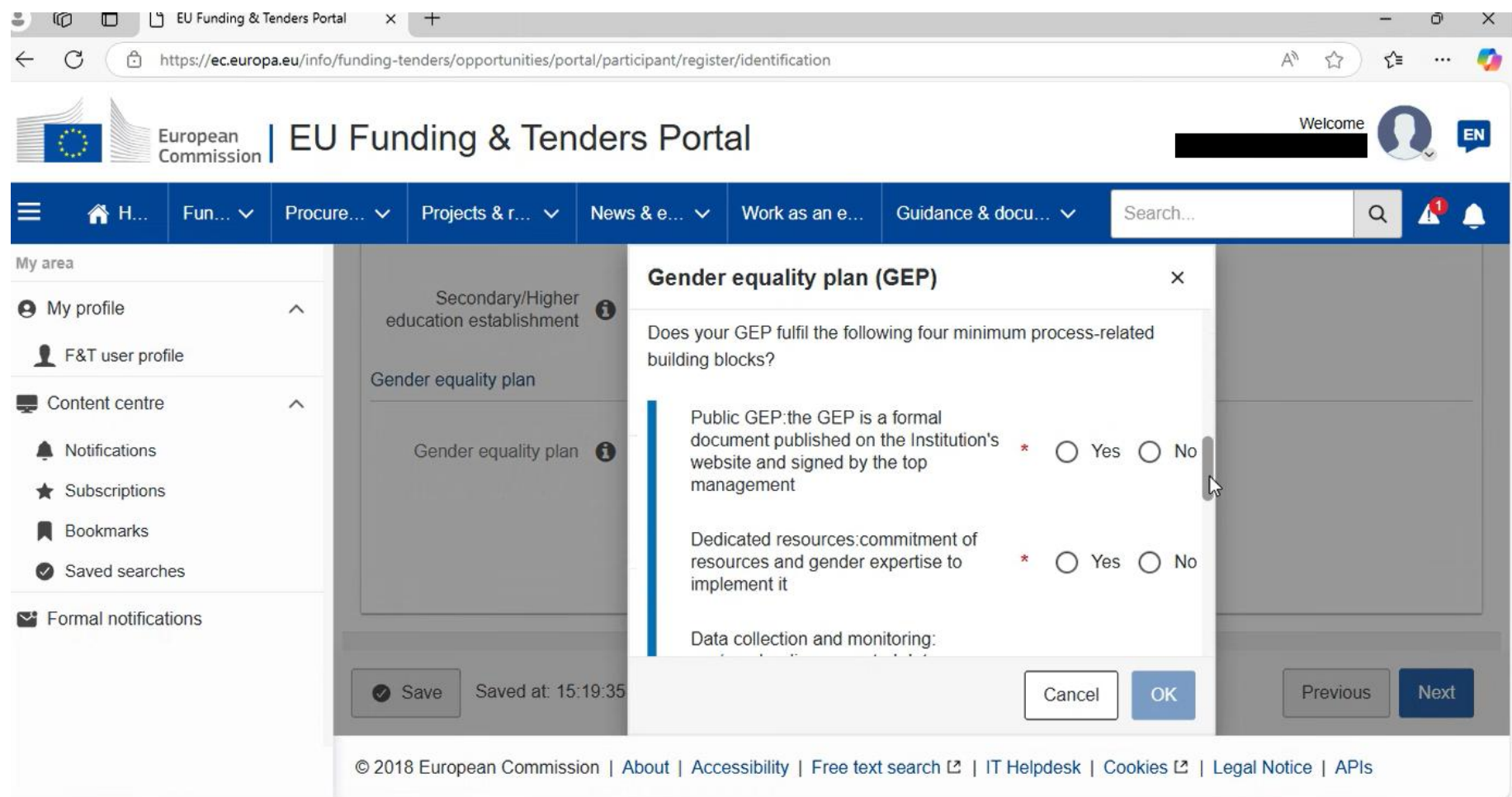

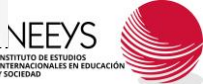

| Commission                     | EU       | Funding & Ten           | der   | s Portal                                                                                                    |               |
|--------------------------------|----------|-------------------------|-------|----------------------------------------------------------------------------------------------------|---------------|
| ☆ H Fun ∨                      | Procure. | 🗸 Projects & r 🗸        | News  | s & e ✓ Work as an e Guidance & docu ✓ Search                                                                                     | ۹ \Lambda     |
| ia<br>Ei                       | _        | Secondary/Higher        | -     | Gender equality plan (GEP) ×                                                                                                    |               |
| F&T user profile               | ^        | education establishment | 0     | Data collection and monitoring:<br>sex/gender disaggregated data on<br>personnel and students and annual * O Yes O No             |               |
| ontent centre                  | ^        |                         |       | reporting based on indicators                                                                                                    |               |
| Notifications<br>Subscriptions | - 1      | Gender equality plan    | 0     | Training: Awareness raising/trainings on gender equality and unconscious gender * O Yes O No biases for staff and decision-makers |               |
| Bookmarks<br>Saved searches    |          |                         | 8     | Recommended areas to be covered and addressed via concrete measures and targets:                                                  |               |
| ormal notifications            |          |                         |       | Content-wise, which of the following recommended thematic areas                                                                   |               |
|                                |          | Save Saved at: 15:      | 19:35 | Cancel OK                                                                                                    | Previous Next |

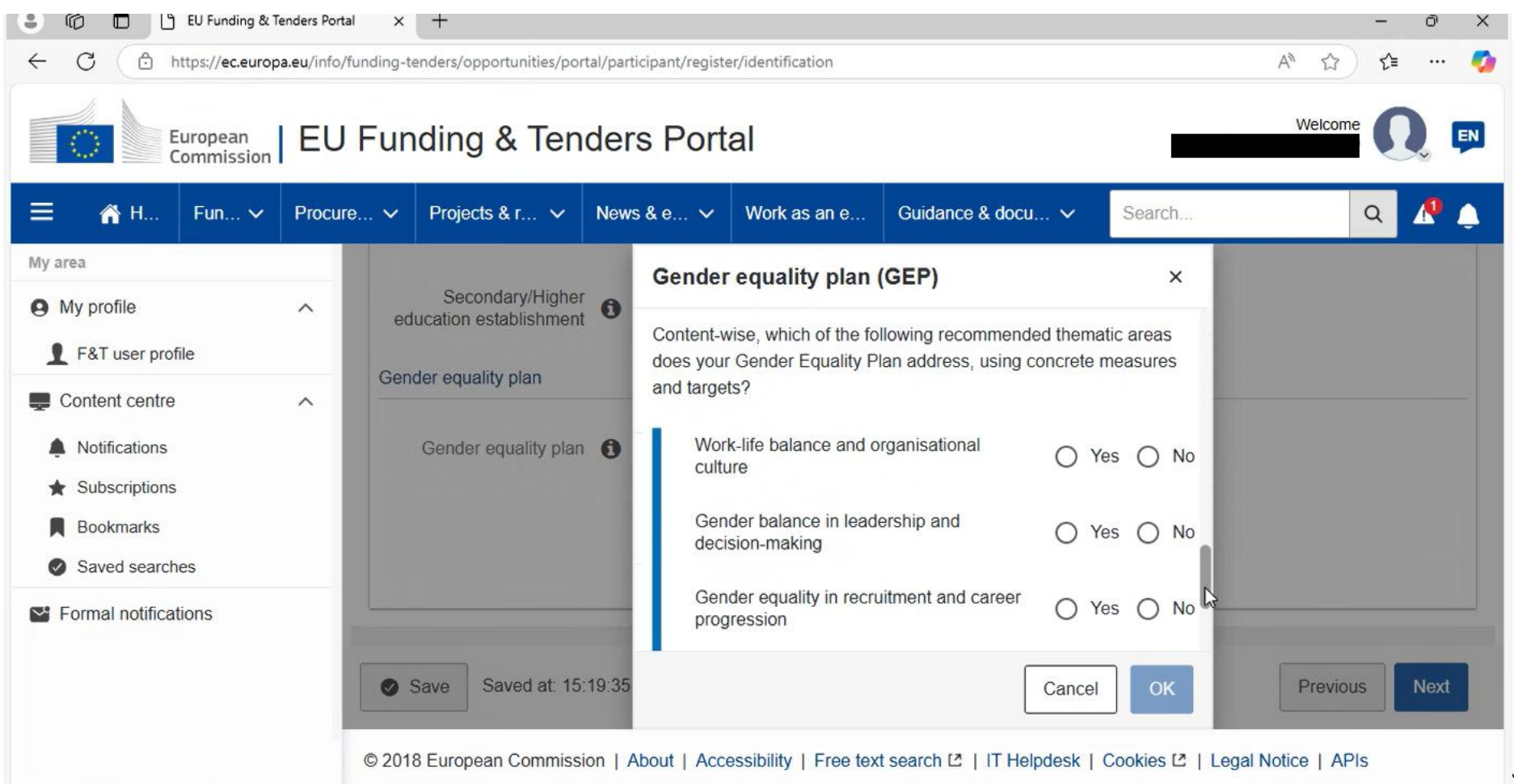

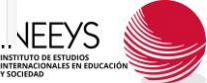

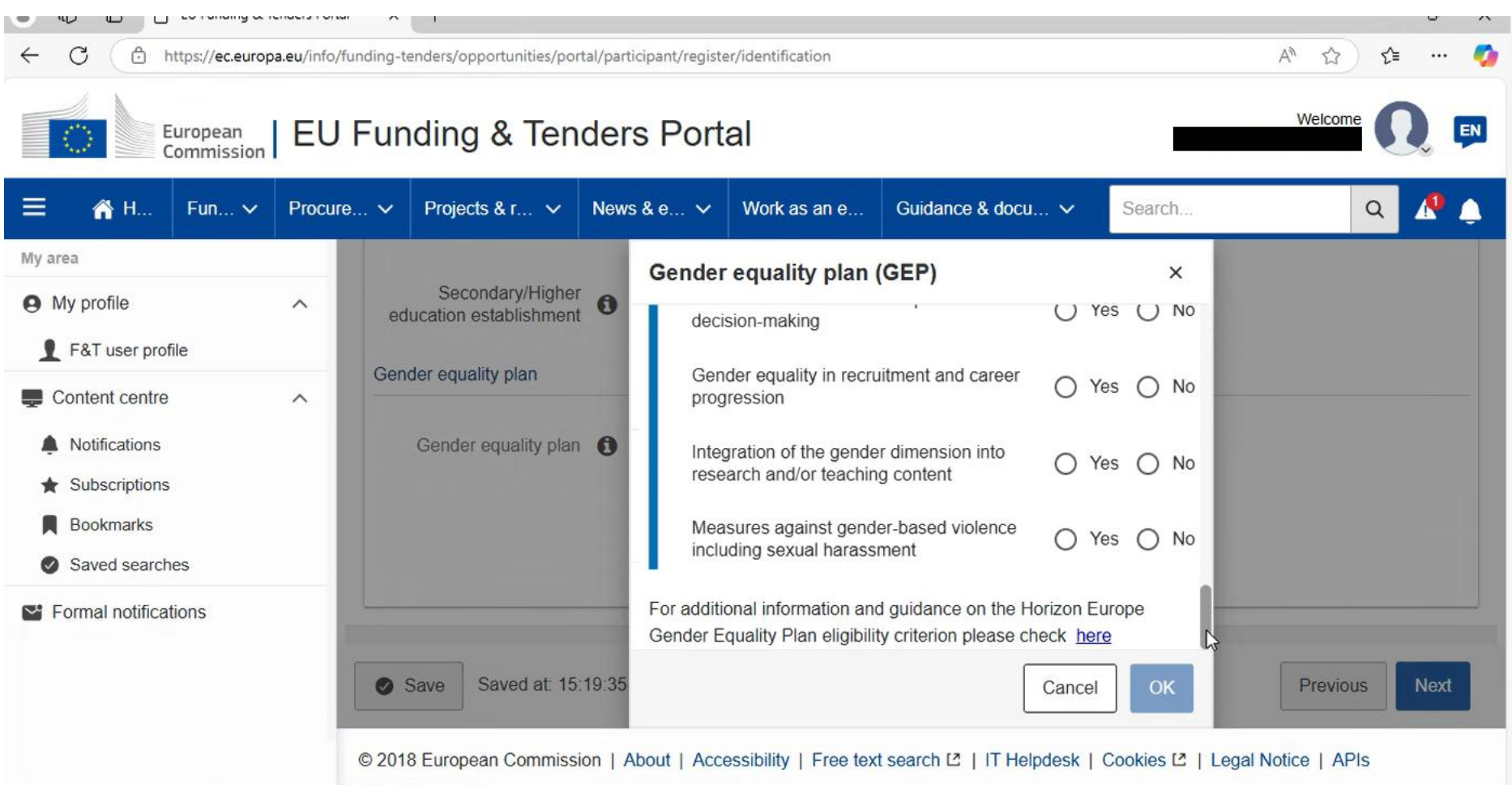

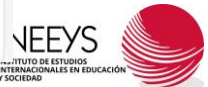

| enuer equality plan (GEF)                                                                                                |         | ^    |
|----------------------------------------------------------------------------------------------------|---------|------|
| uliaing blocks?                                                                                                    |         |      |
| Public GEP:the GEP is a formal<br>document published on the Institution's<br>website and signed by the top<br>management | * 🔘 Yes | O No |
| Public GEP link *                                                                                                    |         |      |
| Dedicated resources:commitment of resources and gender expertise to implement it                                         | * 🔘 Yes | O No |
|                                                                                                    | Cancel  | ОК   |

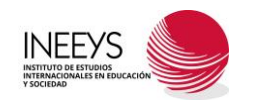

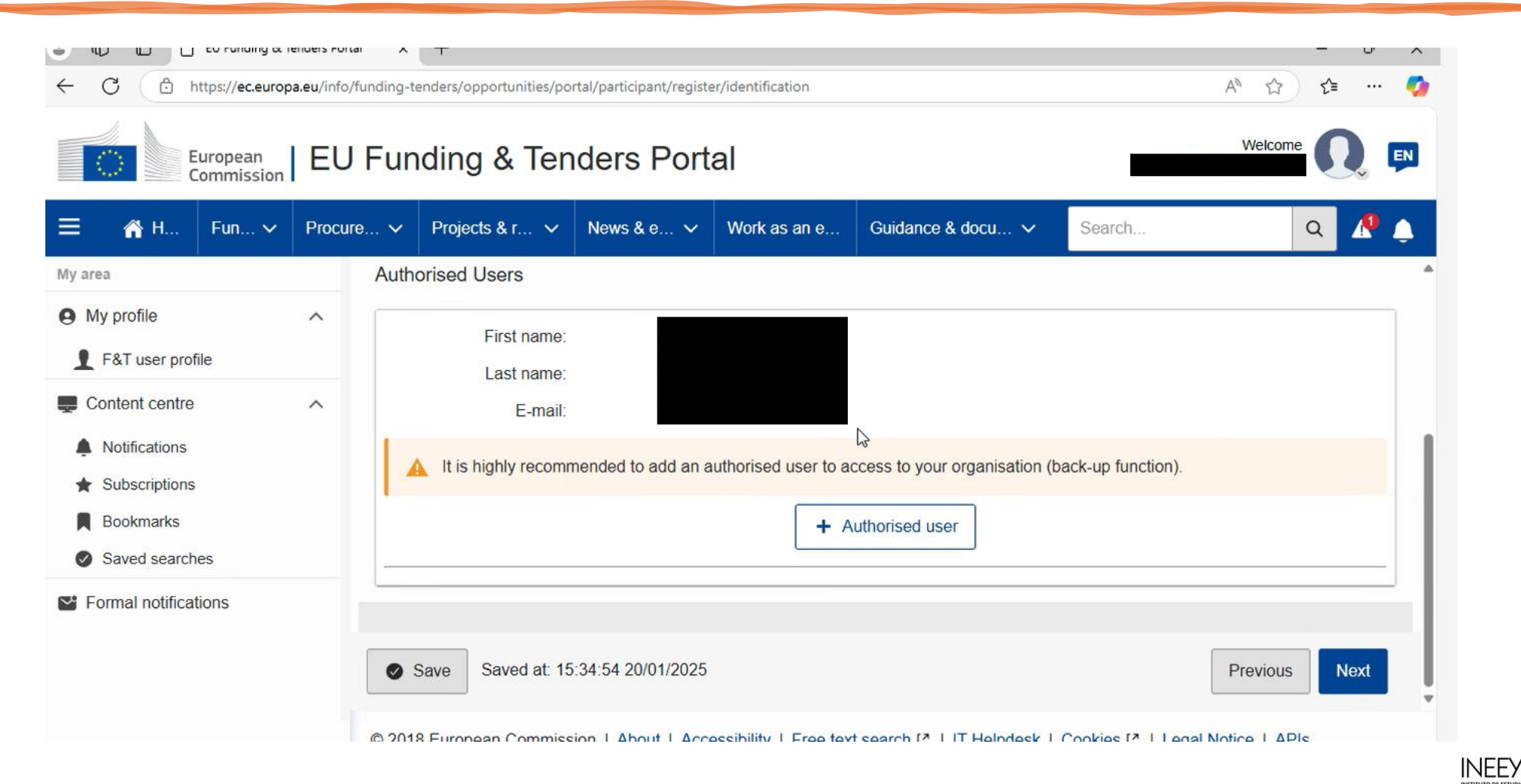

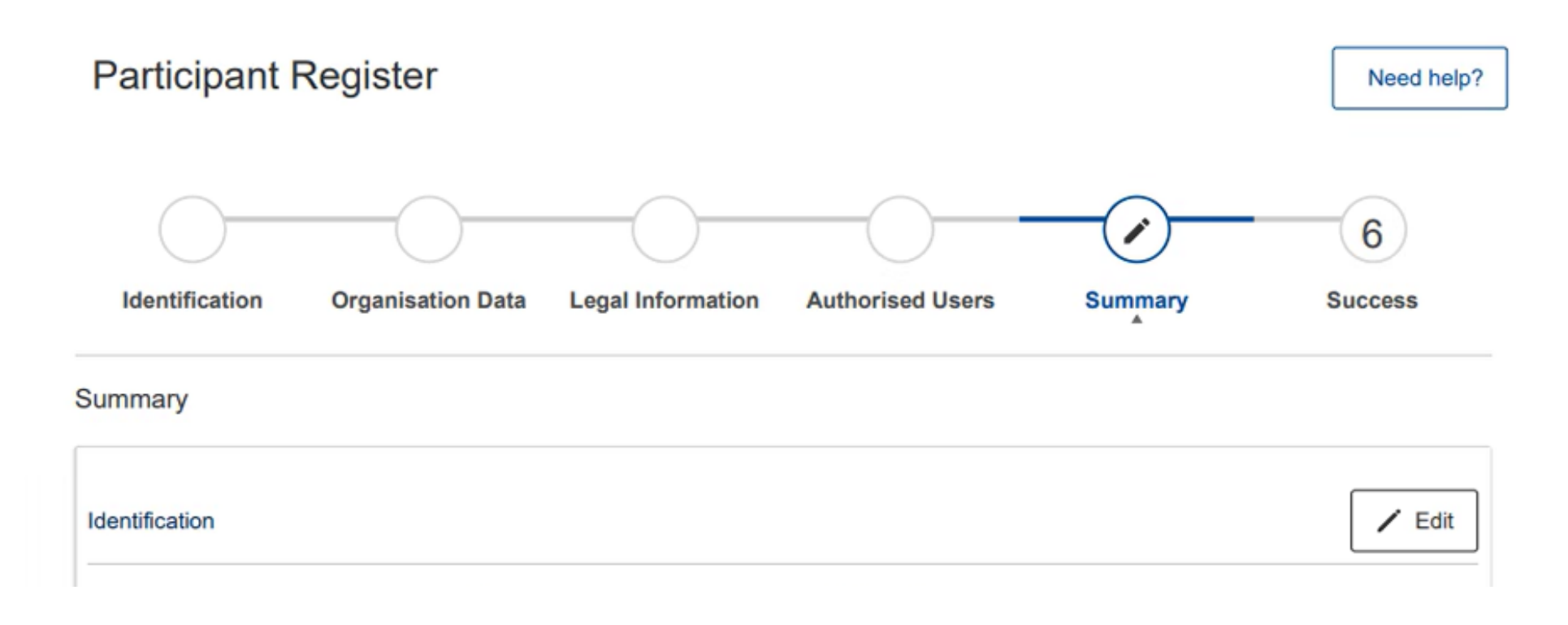

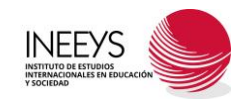

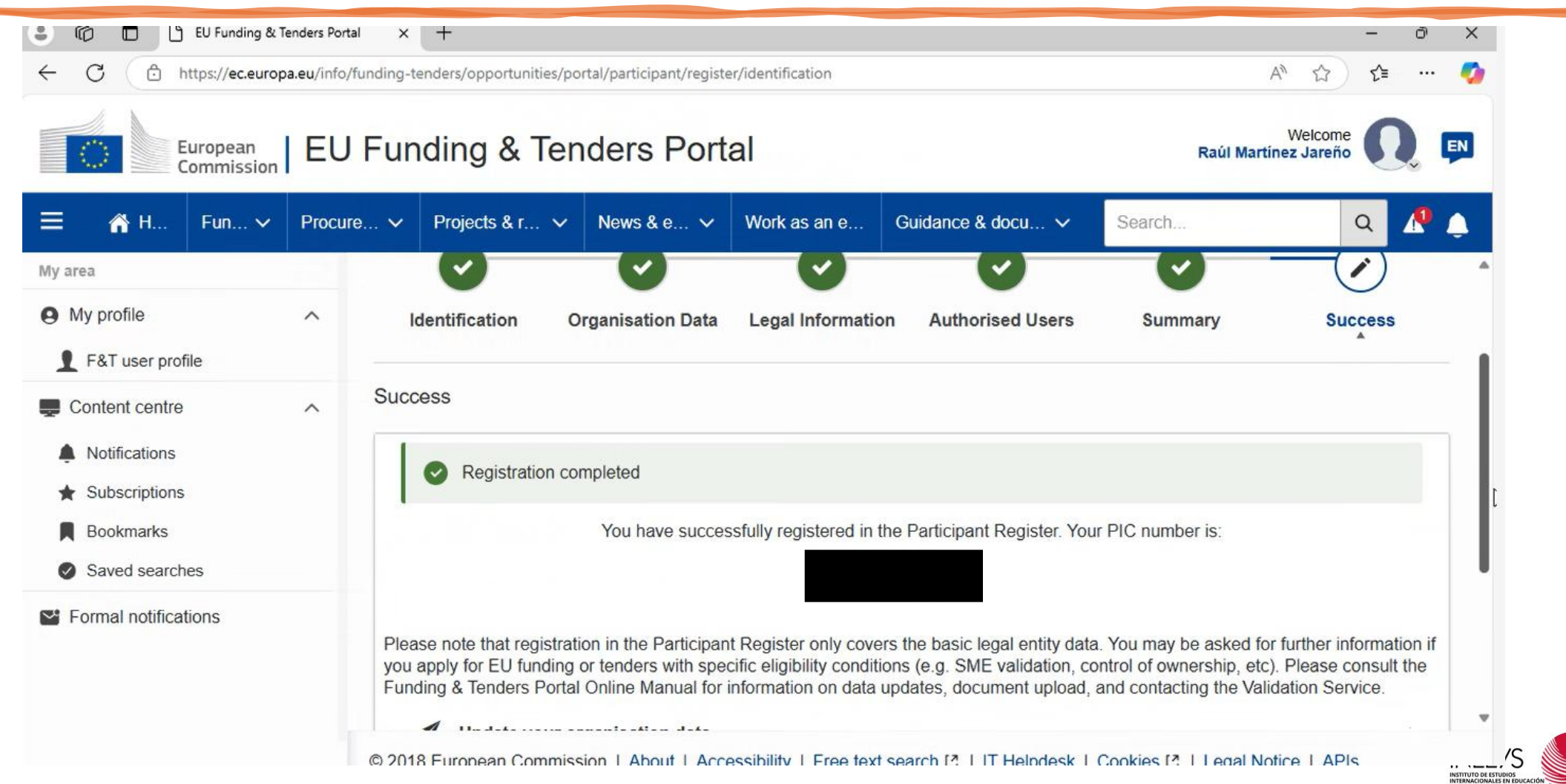

| ← C ♪ https://ec.eu                                                                                                    | ropa.eu/info/fu | inding-tenders/opportunities/po                                                                                                    | ortal/participant/registe                                                                                   | er/identification                        |                                                         |                    | A™ ☆ ☆ ・                  | 🧑  |
|----------------------------------------------------------------------------------------------------|-----------------|----------------------------------------------------------------------------------------------------|----------------------------------------------------------------------------------------------------|------------------------------------------|---------------------------------------------------------|--------------------|---------------------------|----|
| European<br>Commissio                                                                                                    | , EU            | Funding & Ter                                                                                                    | nders Port                                                                                                  | al                                       |                                                         | _                  | Welcome                   | EN |
| ≡ 🏠 H Fun ヽ                                                                                                    | Procure.        | 🗸 Projects & r 🗸                                                                                                    | News & e 🗸                                                                                                  | Work as an e                             | Guidance & docu 🗸                                       | Search             | ۹ 🐧                       |    |
| My area                                                                                                    |                 |                                                                                                    |                                                                                                    |                                          |                                                         |                    |                           |    |
| My profile                                                                                                    | ^               |                                                                                                    |                                                                                                    |                                          |                                                         |                    |                           |    |
| F&T user profile                                                                                                    |                 | Please note that registrat                                                                                                    | ion in the Participan                                                                                       | t Register only cove                     | ers the basic legal entity data                         | a. You may be aske | d for further information | if |
| <ul> <li>Content centre</li> <li>Notifications</li> <li>Subscriptions</li> <li>Bookmarks</li> <li>Saved searches</li> <li>Formal notifications</li> </ul> | ^               | <ul> <li>You apply for EO funding Funding &amp; Tenders Porta</li> <li>Update your o</li> <li>Upload the do</li> <li>Read/send me</li> <li>To update your data ple organisation).</li> <li>Continue to update</li> </ul> | I Online Manual for<br>rganisation data<br>cuments needed to<br>ssages from/to the<br>ease click on 'Contir | o validate your org<br>validation Servic | anisation when indicated a ganisation Funding and Tende | /required          | Validation Service.       |    |
|                                                                                                    |                 | © 2018 European Commis                                                                                                    | sion   About   Acc                                                                                          | essibility   Free tex                    | t search 🖸   IT Helpdesk                                | Cookies 🗳   Lega   | I Notice   APIs           | 5  |

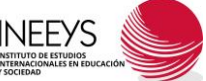

#### EL PORTAL FUNDING AND TENDERS - BUSCAR CONVOCATORIAS -

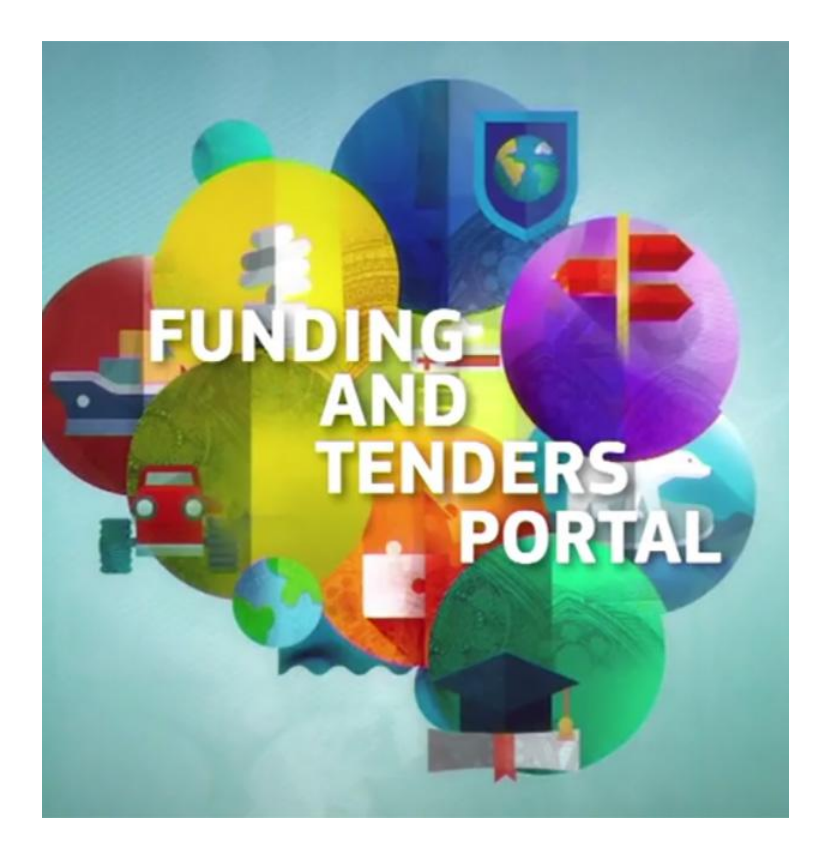

• Para **buscar convocatorias** de **PEGD** abiertas hay que ir, en la pantalla inicial, al apartado **FUNDING**.

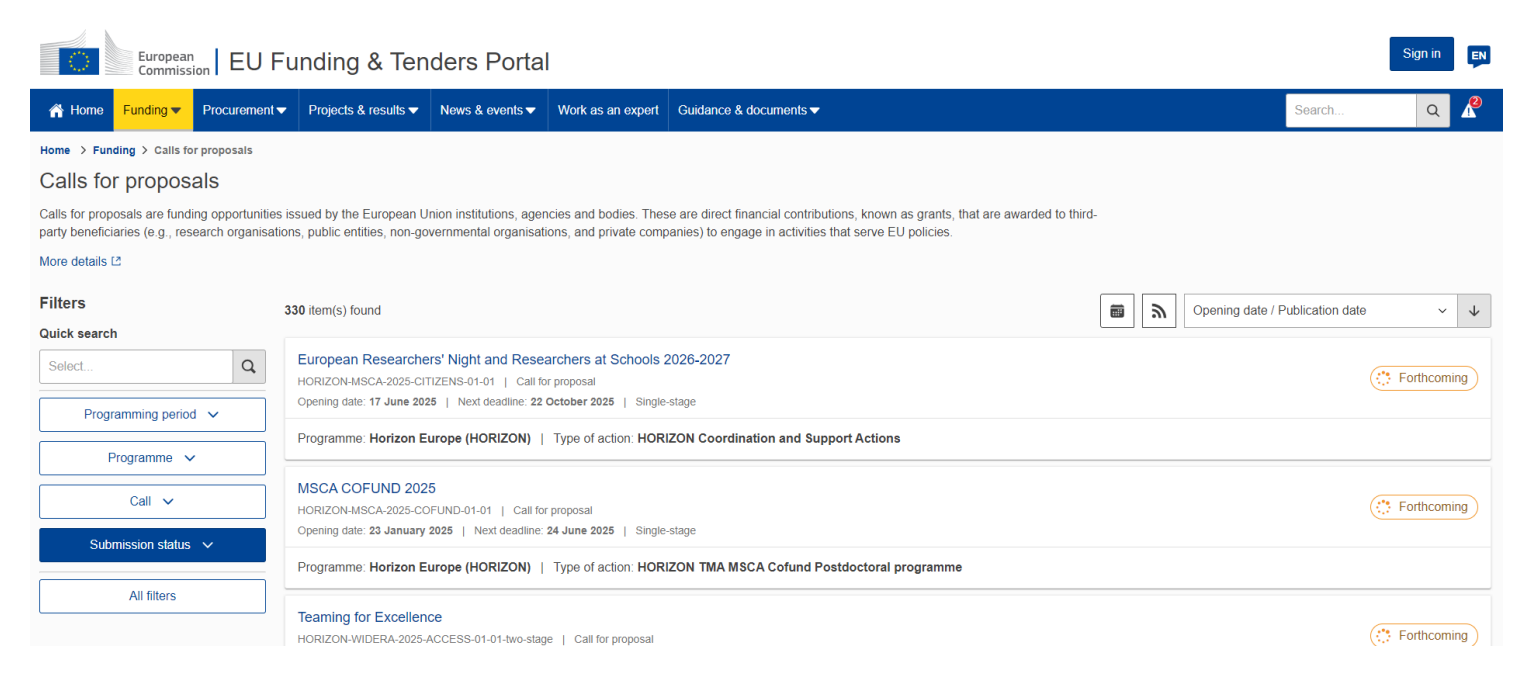

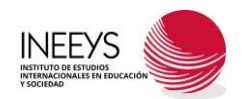

#### EL PORTAL FUNDING AND TENDERS - BUSCAR CONVOCATORIAS -

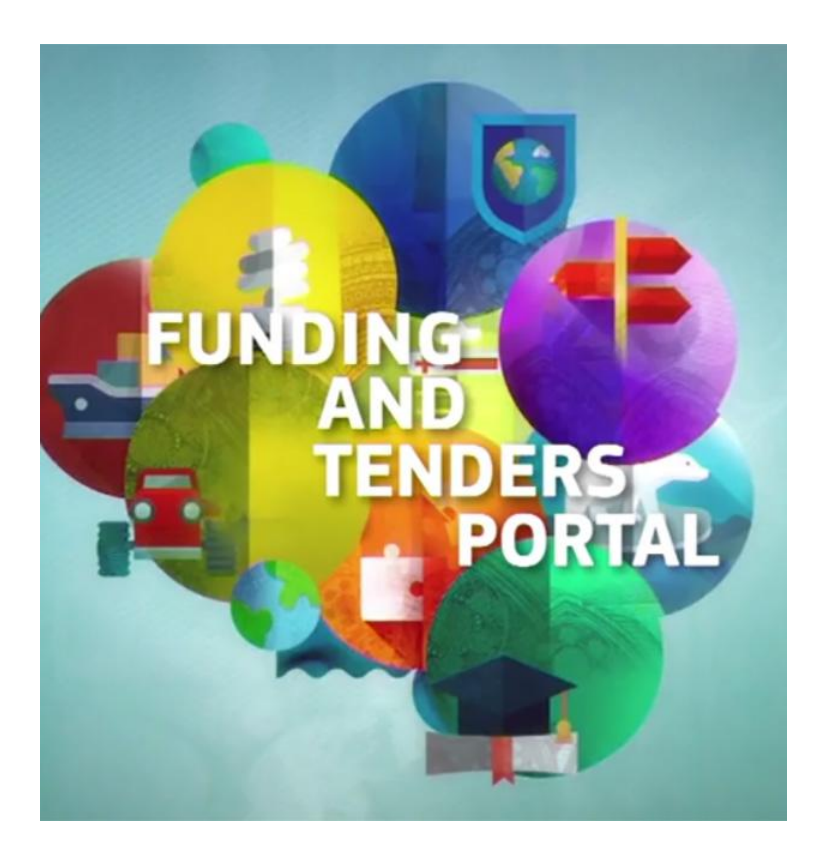

• Podemos buscar las convocatorias abiertas de PEGD con varios criterios, a través del menú **FILTERS**, por ejemplo, por: el periodo programático, el tipo de programa, el tipo de call o la situación de la convocatoria.

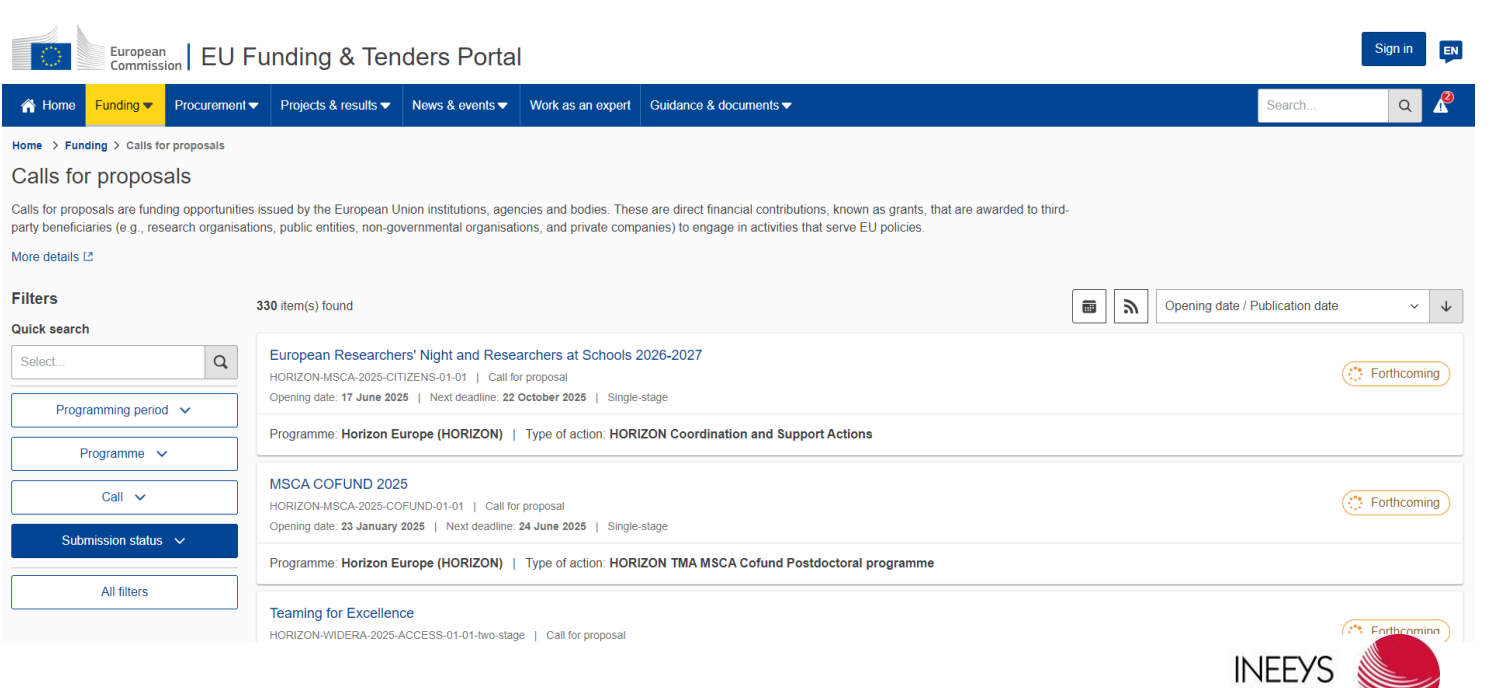

#### EL PORTAL FUNDING AND TENDERS - BUSCAR CONVOCATORIAS -

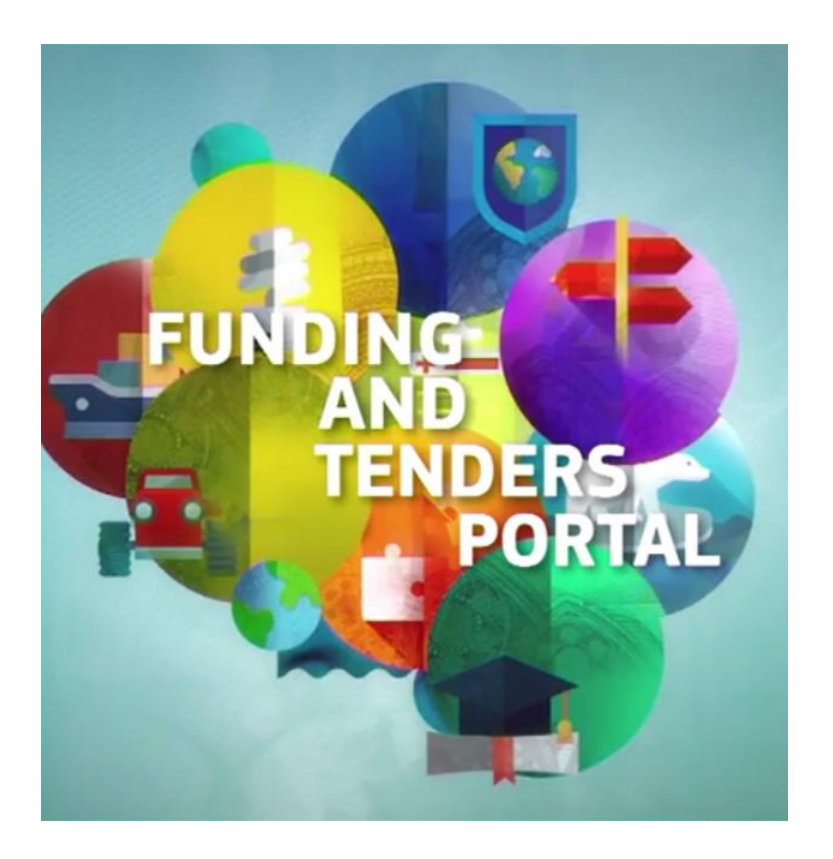

 Si encontramos una convocatoria que nos interese podemos «pinchar» en ella para obtener más información: Fecha de cierre de la convocatoria, presupuesto, objetivos de la convocatoria, impacto esperado...

| European Commission EU Funding & Tenders Portal   |                                                      |                                               |                                                    |                                                                                                    |                                                     |                                                                         |                                                               | Sign in | EN |
|---------------------------------------------------|------------------------------------------------------|-----------------------------------------------|----------------------------------------------------|----------------------------------------------------------------------------------------------------|-----------------------------------------------------|-------------------------------------------------------------------------|---------------------------------------------------------------|---------|----|
| A Home Funding ▼ Procurement                      |                                                      | News & events -                               | Work as an expert                                  | Guidance & documents ▼                                                                               |                                                     |                                                                         | Search                                                        | ۹ ا     | 2  |
| Home > Funding > Calls for proposals > 1          | Video game and immersive co                          | ntent development                             |                                                    |                                                                                                    |                                                     |                                                                         |                                                               |         |    |
| Video game and immersi<br>CREA-MEDIA-2025-DEVVGIM | ive content deve                                     | lopment                                       |                                                    |                                                                                                    |                                                     |                                                                         |                                                               |         |    |
| Topic Call for proposal                           |                                                      |                                               |                                                    |                                                                                                    |                                                     |                                                                         |                                                               |         |    |
| Internal navigation                               | General information                                  |                                               |                                                    |                                                                                                    |                                                     |                                                                         |                                                               |         |    |
| General information                               | Programme                                            |                                               |                                                    |                                                                                                    |                                                     |                                                                         |                                                               |         |    |
| Topic description                                 | Creative Europe Program                              | mme (CREA)                                    |                                                    |                                                                                                    | G Budget overview                                   |                                                                         |                                                               |         |    |
| Topic updates                                     | Call<br>Video game and immers                        | ive content developm                          | nent (CREA-MEDIA-20                                | 025-DEVVGIM)                                                                                         |                                                     |                                                                         |                                                               |         |    |
| Mission                                           | Type of action                                       | Sum Grants                                    |                                                    | Type of MGA<br>CREA Lump Sum Grant [CREA-AG-LS]                                                      |                                                     | (P Open For Submission)                                                 |                                                               |         |    |
| Destination                                       |                                                      |                                               |                                                    | Omening date                                                                                         |                                                     | Deadline data                                                           |                                                               |         |    |
| Conditions and documents                          | single-stage                                         |                                               |                                                    | 01 October 2024                                                                                      |                                                     | 12 February 2025 17:00:00 Brus                                          | ssels time                                                    |         |    |
| Partner search announcements                      |                                                      |                                               |                                                    |                                                                                                    |                                                     |                                                                         |                                                               |         | _  |
| Start submission                                  | Topic description                                    |                                               |                                                    |                                                                                                    |                                                     |                                                                         |                                                               |         |    |
| Topic Q&As                                        | Scope:                                               |                                               |                                                    |                                                                                                    |                                                     |                                                                         |                                                               |         |    |
| Get support                                       | The objective of the sup<br>games and interactive in | port to Video games a<br>nmersive experiences | and immersive content<br>s with the potential to r | t development is to increase the capacity of Euro<br>each global audiences. The support also aims to | ppean video game producer<br>prove the competivenes | s, XR studios and audiovisual prod<br>s of the European video games ind | INEEYS                                                        |         |    |
| Call information                                  |                                                      |                                               |                                                    | ∽ Show more                                                                                          |                                                     |                                                                         | INSTITUTO DE ESTUDIOS<br>INTERNACIONALES EN EDU<br>Y SOCIEDAD | CACIÓN  | Į  |

#### EL PORTAL FUNDING AND TENDERS - ENCONTRAR SOCIOS -

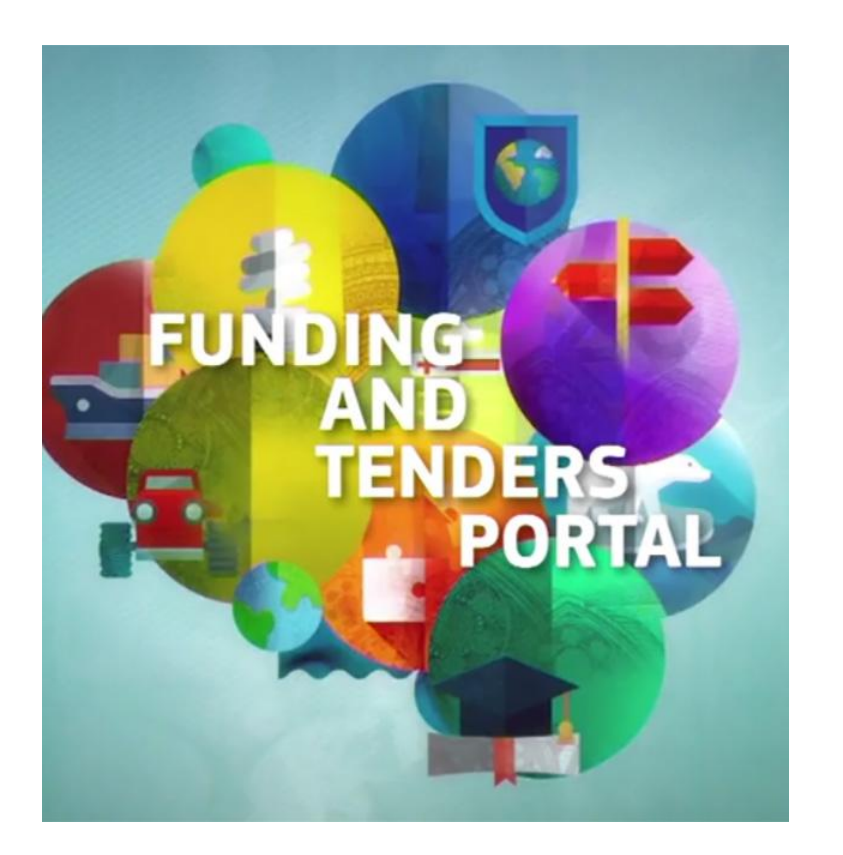

 También, podemos encontrar a entidades que quieren participar en la convocatoria bien como coordinadores o como socios. Si quisiéramos proponer a nuestra entidad como posible participante en una convocatoria determinada solo podremos hacerlo si estamos previamente registrados en el Portal:

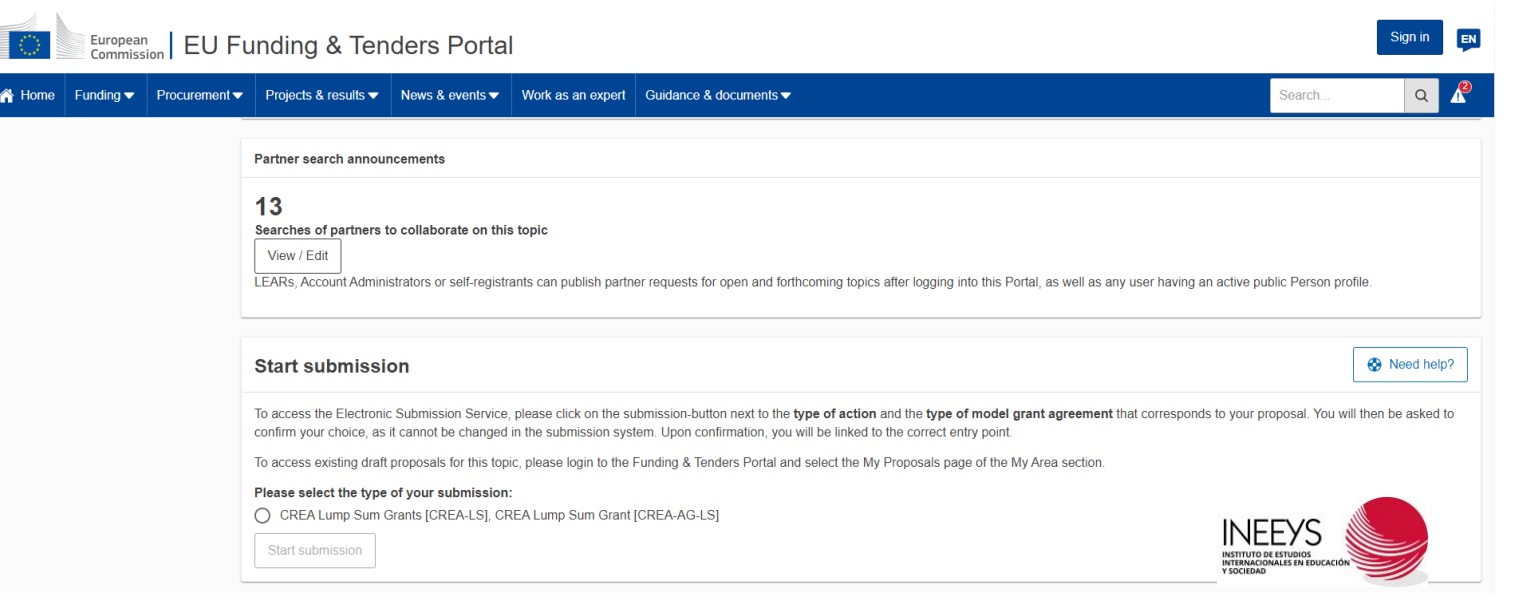

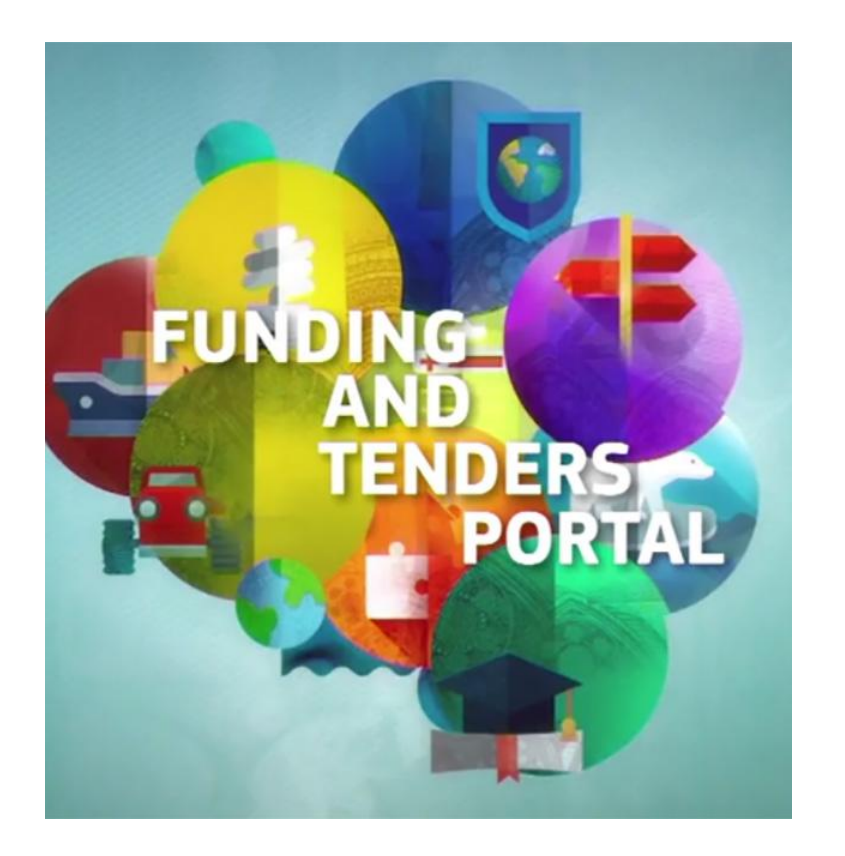

• Una vez que estemos en la convocatoria del PEGD a la que queremos enviar una propuesta de proyecto para solicitar financiación, tendremos que seleccionar el apartado **Start Submission**:

|      | European<br>Commiss | ion EU Fu     | Inding & Ten                                        | ders Porta                                   | I                                                 |                                                                                                    |                   | Sign in       | EN |
|------|---------------------|---------------|-----------------------------------------------------|----------------------------------------------|---------------------------------------------------|----------------------------------------------------------------------------------------------------|-------------------|---------------|----|
| Home | Funding 🔻           | Procurement - | Projects & results 🔻                                | News & events <del>▼</del>                   | Work as an expert                                 | Guidance & documents <del>▼</del>                                                                                                    | Search            | Q             | R  |
|      |                     |               | Start submissi                                      | on                                           |                                                   |                                                                                                    | [                 | 😵 Need help   | p? |
|      |                     |               | To access the Electronic<br>confirm your choice, as | : Submission Service<br>it cannot be changed | , please click on the si<br>in the submission sys | ubmission-button next to the <b>type of action</b> and the <b>type of model grant agreement</b> that corresponds to your p<br>tem. Upon confirmation, you will be linked to the correct entry point. | roposal. You will | then be asked | to |
|      |                     |               | To access existing draft                            | proposals for this top                       | ic, please login to the                           | Funding & Tenders Portal and select the My Proposals page of the My Area section.                                                                                                    |                   |               |    |
|      |                     |               | Please select the type                              | of your submission                           | :                                                 |                                                                                                    |                   |               |    |
|      |                     |               | O CREA Lump Sum G                                   | Grants [CREA-LS], CF                         | REA Lump Sum Grant                                | [CREA-AG-LS]                                                                                                    |                   |               |    |
|      |                     |               | Start submission                                    |                                              |                                                   |                                                                                                    |                   |               |    |

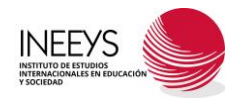

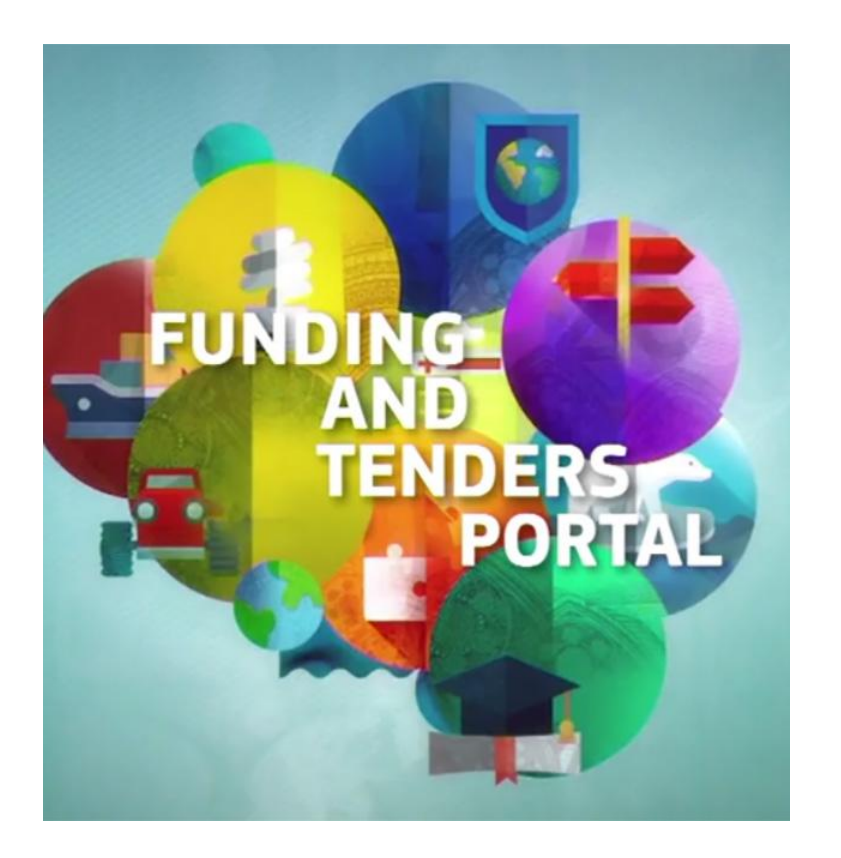

- Para poder enviar una propuesta hace falta:
  - Que la **persona** que la envíe este **registrada** en el Funding & Tenders Portal.
  - Que la **entidad coordinadora** de la propuesta este registrada en el portal. Para ello la entidad tendrá que tener un **Partner Identification Code (PIC).** Este PIC es único para cada entidad y sirve para participar en cualquier Programa Europeo de Gestión Directa.

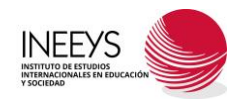

and submit a proposa

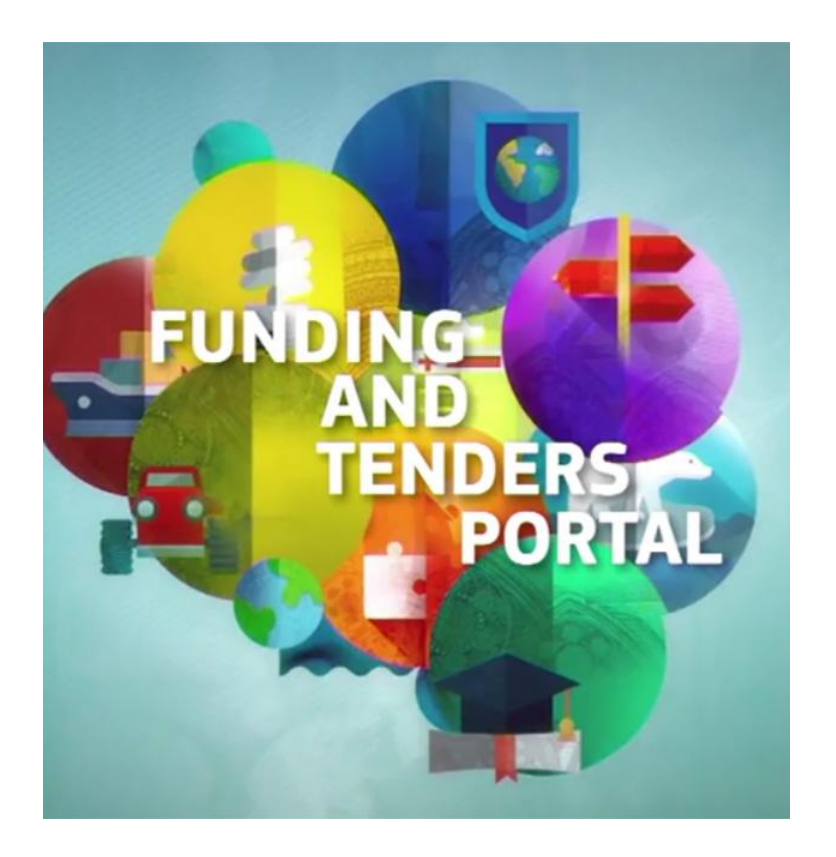

- Si una entidad no tiene un PIC, y quiere enviar una propuesta, se puede solicitar de forma inmediata a través del apartado Register your Organisation. En este apartado se puede solicitar un PIC provisional (Declared) que en el caso que la propuesta fuera aprobada para financiación debería de ser validado (Validated).
- Para registrar a una entidad, la persona que lo solicita debe de estar registrada.

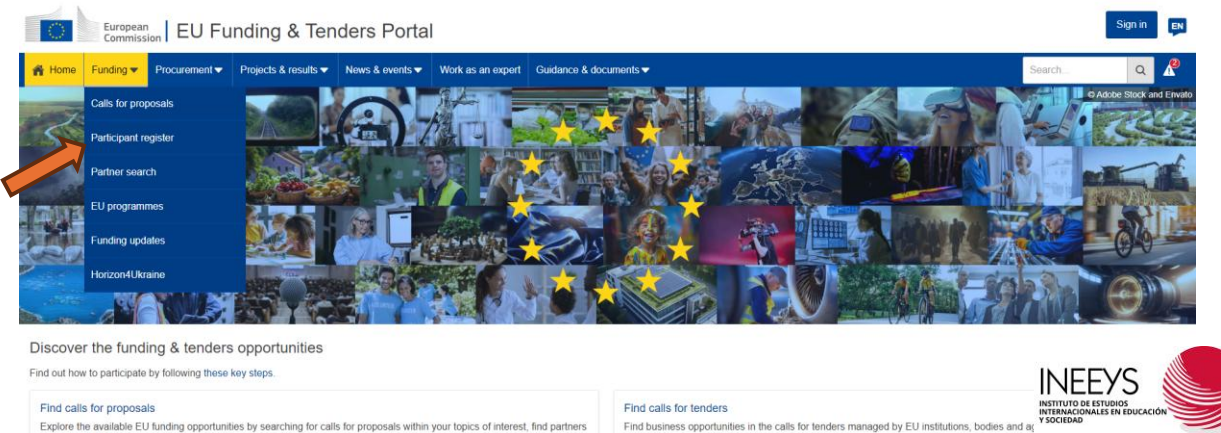

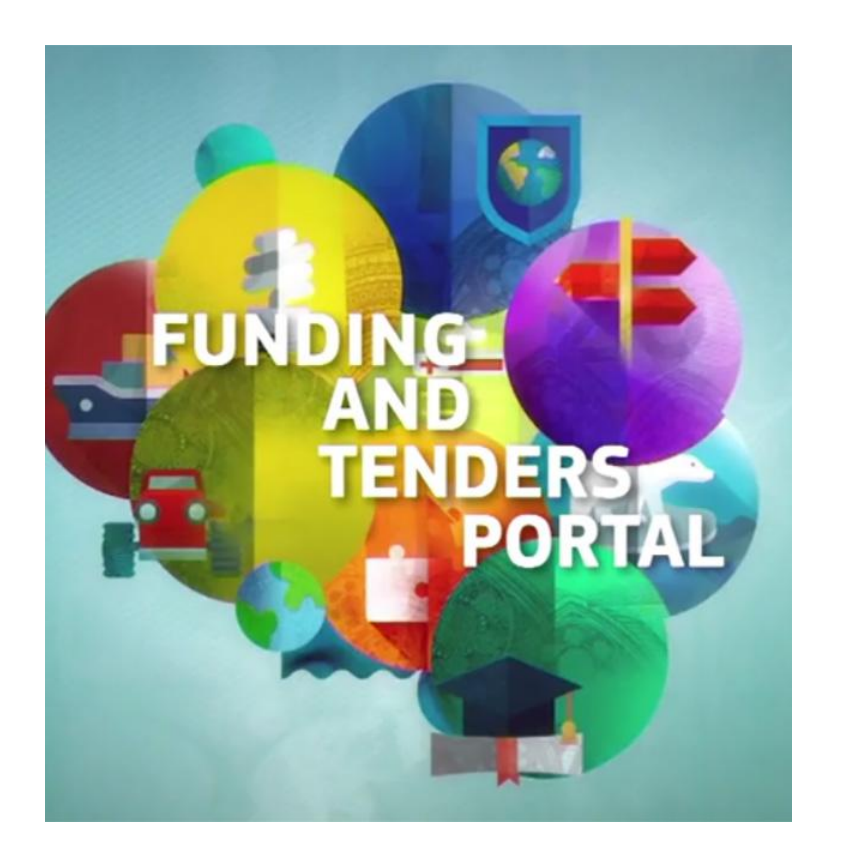

#### Home > Funding > Participant Register

#### Participant Register

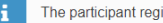

The participant register is now multilinguall Select your preferred language from the top right corner of the Portal

If you want to participate in a call for proposals or in a call for tenders with eSubmission, your organisation needs to be registered and have a 9-digit Participant Identification Code (PIC). Please quote your PIC in all correspondence with the Commission.

The register contains all participants of EU programmes.

#### Is your organisation already registered? PIC search

Please check whether your organisation has already been registered. If so, no need to register it again

#### Q Find a registered organisation

#### Register your organisation

To register your organisation or as a natural person, you need to login into the Portal or, if you are a new user, create your account.

Check what information you need to register in the Online Manual - and keep it to hand during the registration procedure. To start registration, click on the button below.

#### Register your organisation

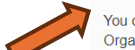

You can suspend the registration process at any time: the data entered can be saved as draft and you can continue your registration later. To return to your registration, please log in and get into My Organisation(s) in the My Area section. Incomplete, draft registrations are automatically deleted after one year.

Additionally, for actions where the SME status is an eligibility criterion (like, e.g. the EIC Accelerator) you must also carry out the SME self-assessment.

Should your project or tender be successfully evaluated, the registered data will be verified by the Central Validation Service team before the signature of the Grant Agreement or of the Framework Contract

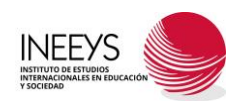

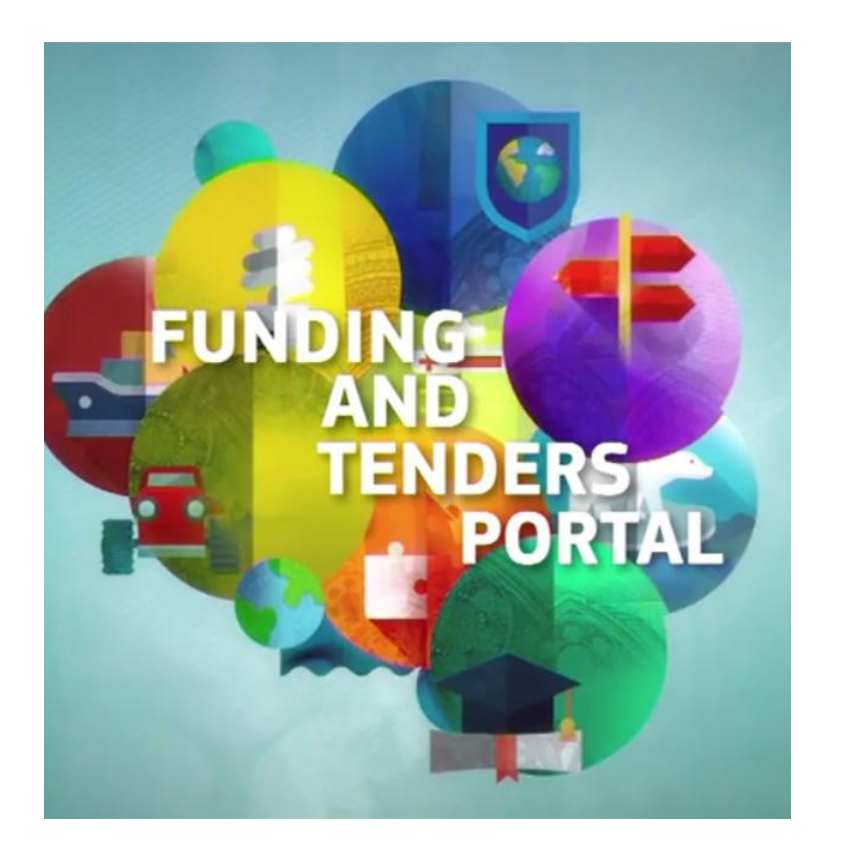

- Una vez que registrado en el portal y con el PIC de la entidad que quiere enviar la propuesta se puede comenzar el registro de la misma en el Funding and Tenders Portal.
- Para ello accedemos a la convocatoria que nos interesa y nos desplazamos hasta la sección **Start submission**.

| Start submission                                                                                                    | Need help?           |
|----------------------------------------------------------------------------------------------------|----------------------|
| To access the Electronic Submission Service. please click on the submission-button next to the type of action and the type of model grant agreement that corresponds to your proposal. You w | ill then be asked to |
| confirm your choice, as it cannot be changed in the submission system. Upon confirmation, you will be linked to the correct entry point.                                                     |                      |
| To access existing draft proposals for this topic, please login to the Funding & Tenders Portal and select the My Proposals page of the My Area section.                                     |                      |
| Please select the type of your submission:                                                                                                    |                      |
| O CREA Project Grants [CREA-PJG], CREAAction Grant Budget-Based [CREA-AG]                                                                                                    |                      |
| Start submission                                                                                                    |                      |

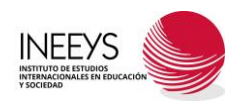

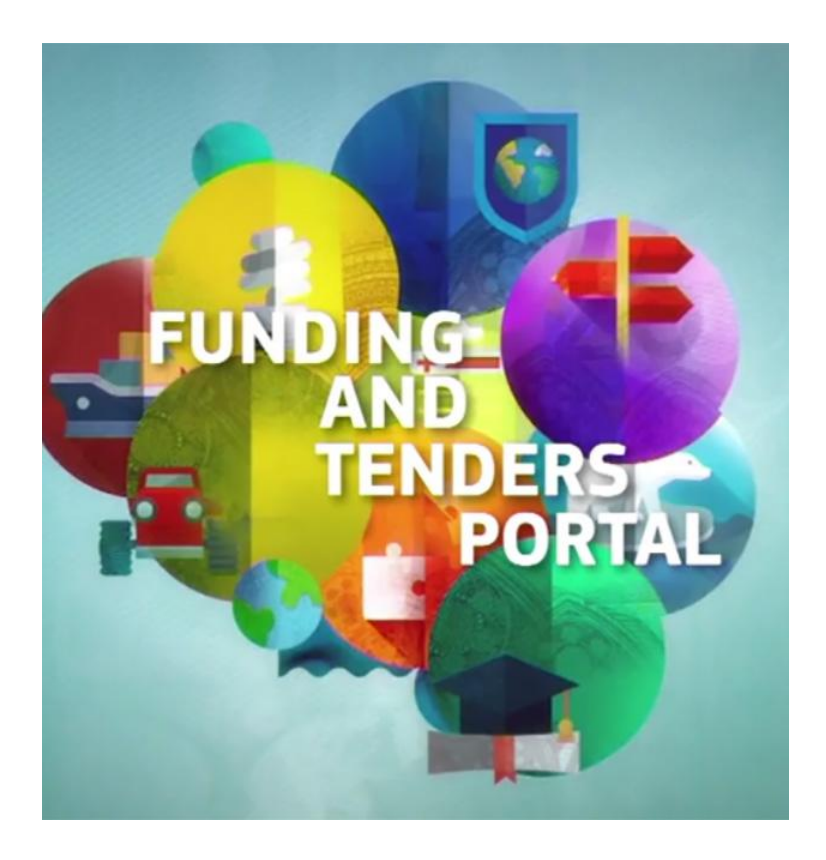

#### Please confirm your choice

You selected this topic: Films on the Move - CREA-MEDIA-2025-FILMOVE

You selected this type of action and model grant agreement: CREA Project Grants [CREA-PJG], CREA Action Grant Budget-Based [CREA-AG]

#### Related Call: Films on the Move

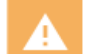

Your selection cannot be changed subsequently in the submission system.

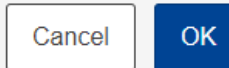

(×)

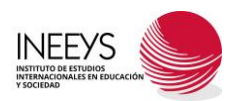

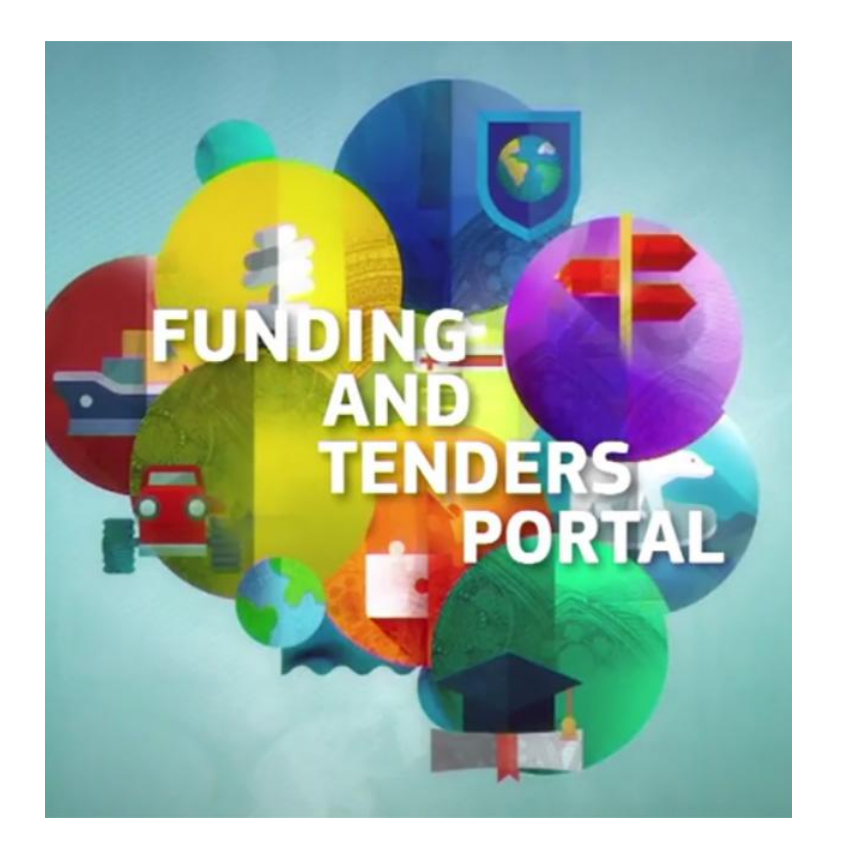

| <b>O</b>                                                                                                    |                                         |                                                                                                    |                                                                                                    |                                                                                                    | O                                                                                 |
|----------------------------------------------------------------------------------------------------|-----------------------------------------|----------------------------------------------------------------------------------------------------|----------------------------------------------------------------------------------------------------|----------------------------------------------------------------------------------------------------|-----------------------------------------------------------------------------------|
| Login                                                                                                    | Topic selection                         | Create proposal                                                                                                    | Participants                                                                                                    | Proposal forms                                                                                                    | Submit                                                                            |
| ate proposal                                                                                                    |                                         |                                                                                                    |                                                                                                    |                                                                                                    |                                                                                   |
| Deadline<br>20 March 2025 17:00:00 Brussels Lo<br>lavs left until closure                                                                                                    | cal Time                                | Please submit your proposal at<br>will not be accepted. Don't wait<br>You can submit the proposal at                                                                               | he latest 48 hours before the deadline (to avo<br>intil the end because you are worried about con<br>is many times as you wish up until the deadl | id system congestion or system incompatibil<br>fidentiality – we will not open the proposals b<br>ine. Each new submitted version will replace | ty issues). Late proposals Close (2)<br>before the deadline.<br>the previous one. |
| *                                                                                                    |                                         | Find your organisation                                                                                                    |                                                                                                    |                                                                                                    |                                                                                   |
| CREA-MEDIA-2025-FILMOVE<br>CREA-MEDIA-2025-FILMOVE<br>of action: CREA-PJG<br>of MGA CREA-AG<br>Topic and type of action can only be<br>proposal.<br>whilead Part B templates<br>Download part B templates | changed by creating a new               | PIC © *<br>Organisations you have been previou<br>PIC: 897162992<br>INEEYS<br>ALBERCHE 66<br>TOLEDO ES<br>VAT: G45918380<br>Your role<br>Disco indicate you goto in the proceeding | short name 🔮 *                                                                                                    |                                                                                                    | Search                                                                            |
| ort & Helpdesk                                                                                                    | <ul><li>IT How To</li><li>FAQ</li></ul> | Please indicate your role in this prop  Main contact  Contact person                                                                                                    | sal *                                                                                                    |                                                                                                    |                                                                                   |
| ice Desk:                                                                                                    |                                         | Your proposal                                                                                                    |                                                                                                    |                                                                                                    |                                                                                   |
| EC-FUNDING-TENDER-SERV<br>+32 2 29 92222                                                                                                    | /ICE-DESK@ec.europa.eu                  | It will appear also in the "General Inf<br>Acronym *                                                                                                    | ormation" section of the Application Form Part A                                                                                                  | and can also be updated there.                                                                                                    |                                                                                   |
|                                                                                                    |                                         | Short Summary *                                                                                                    | adstadst                                                                                                    |                                                                                                    | 1992                                                                              |

© 2018-2024 European Commission | About | Feedback | Cookies | Terms and conditions | V-5.1.0 - 08/10/2024 12:39:40 Europe/Brussels

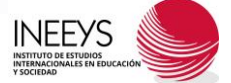

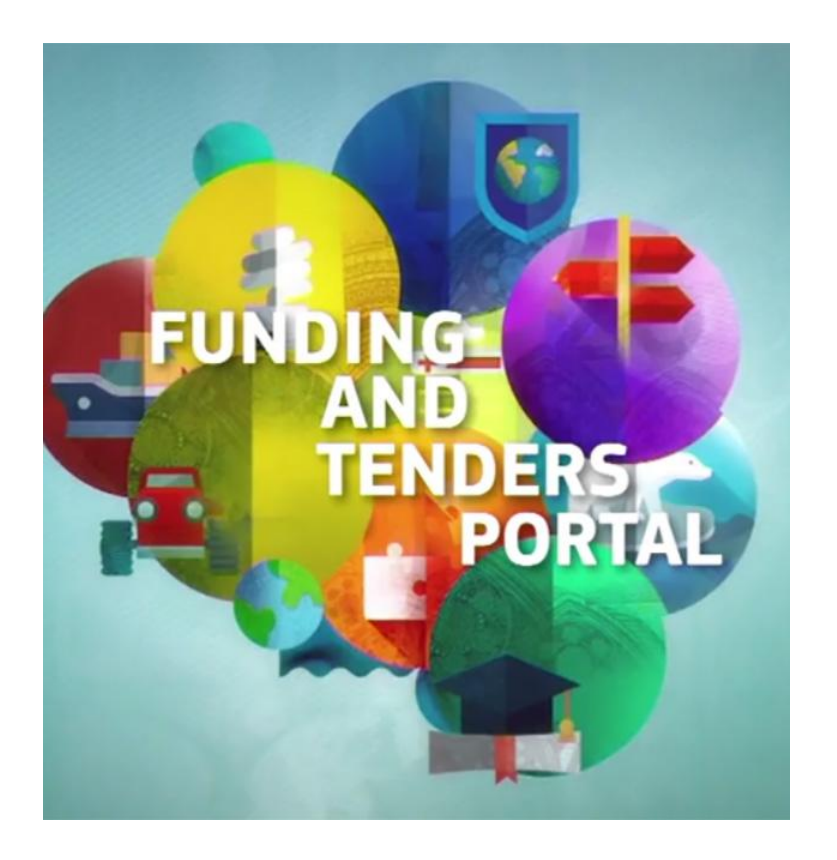

• Una vez seleccionado el **PIC de la entidad** podemos seguir con el proceso de dar de alta la propuesta.

| European<br>Commission Funding: Subm                                                   | Terms and Conditions for the Submission of Applications                                                                                                    | Welcome<br>César Arroyo López |
|----------------------------------------------------------------------------------------|----------------------------------------------------------------------------------------------------|-------------------------------|
| Topic and type of action can only be changed by creating proposal.                     | Please read and accept this disclaimer to proceed with the creation of your draft proposal:<br><b>Proposal data</b>                                                                                                    |                               |
| Download Part B templates                                                              | 1.Confidentiality: Applications (and any additional information provided for the award) will be considered confidential and treated according to the same principles as those set out in the grant agreement. We may in particular have to share applications with other EU institutions and bodies in order to perform the pre-award checks required by the EU Financial Regulation. Please also be aware that we may have to publish the information contained in the Abstract/Short Summary and Keywords in Part A. Please avoid adding any confidential information in that section. |                               |
| Support & Helpdesk                                                                     | 2.Access to pre-registration data: Please be aware that certain information from the draft proposals will be accessed by us before the call deadline, in order to plan the evaluation. This concerns call ID, topic ID, type of action ID, participant identification code (PIC), project acronym, abstract, panel and keywords.                                                                                                    |                               |
| □ Online Manual                                                                        | <ul> <li>I agree that the pre-registration data becomes available to the European Commission services prior to call closure.</li> <li>I wish that the pre-registration data does not become available to the European Commission services prior to call closure.<br/>(Applicants are advised to use this option only in well justified cases, as it hinders the planning of the evaluation process and<br/>the timely processing of proposals).</li> </ul>                                                                                                    |                               |
| Service Desk:           EC-FUNDING-TENDER-SERVICE-DESK@ecc.et           +32 2 29 92222 | Technical requirements<br>3.Part B file format: Part B of the Application Form (Technical Description) must be uploaded as PDF (equivalent to Adobe<br>Acrobat v5 or higher, with embedded fonts).                                                                                                    | d there.                      |
|                                                                                        | 4.Part B page limits: Applications are subject to the page limits set out in the call conditions. Excess pages will be made invisible and not available to the evaluators. Mandatory annexes and supporting documents do not count towards the page limit.                                                                                                    | [1992]                        |
|                                                                                        | 5.Time constraints: Preparation and uploading of the files in the Submission System may take some time. Don't wait until the<br>end. Problems due to last minute submissions (e.g. congestion, etc) will be entirely at your risk.                                                                                                    |                               |
|                                                                                        | Submission                                                                                                    |                               |
|                                                                                        | 6.Applications must be submitted before the call deadline. You can withdraw your application or make changes to it, provided                                                                                                    | SAVE AND GO TO NEXT STEP      |
| ¢                                                                                      | Cancel OK                                                                                                    | ls                            |

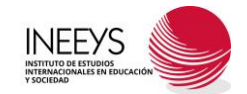

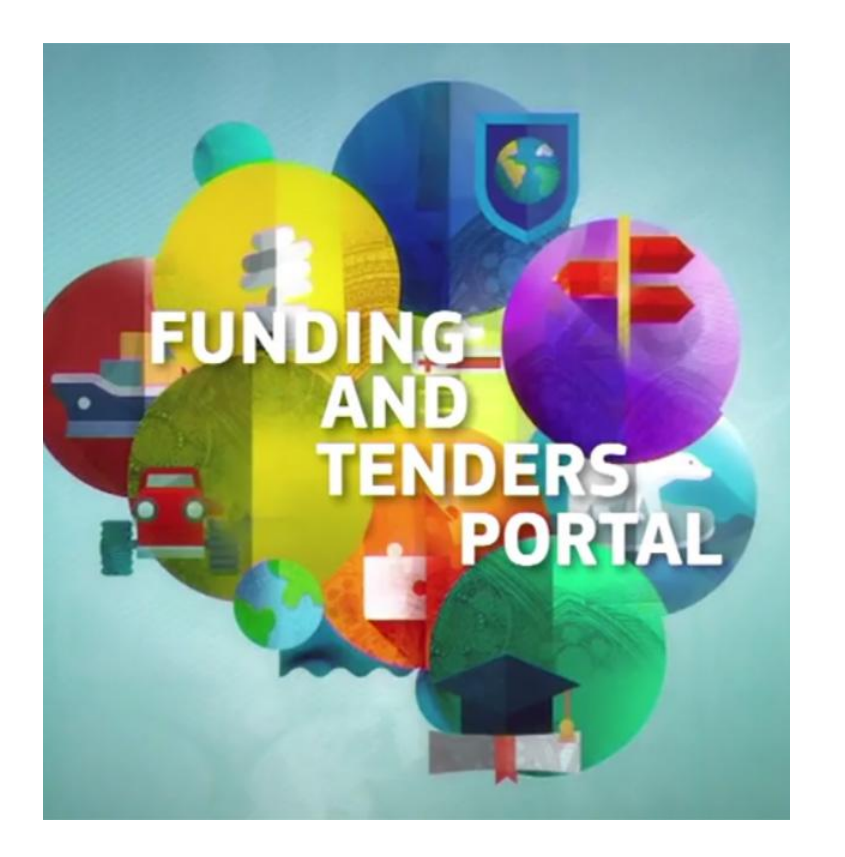

- Con la propuesta abierta se puede comenzar a subir y completar toda la información que se solicita.
- Con toda la información obligatoria subida se puede enviar la propuesta. No obstante, no toda la información requiere de subir la documentación, sino que debe indicarse en el propio portal.
- Con la propuesta subida (submit), ésta se puede modificar hasta el último día del cierre de la convocatoria.

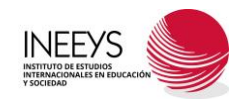

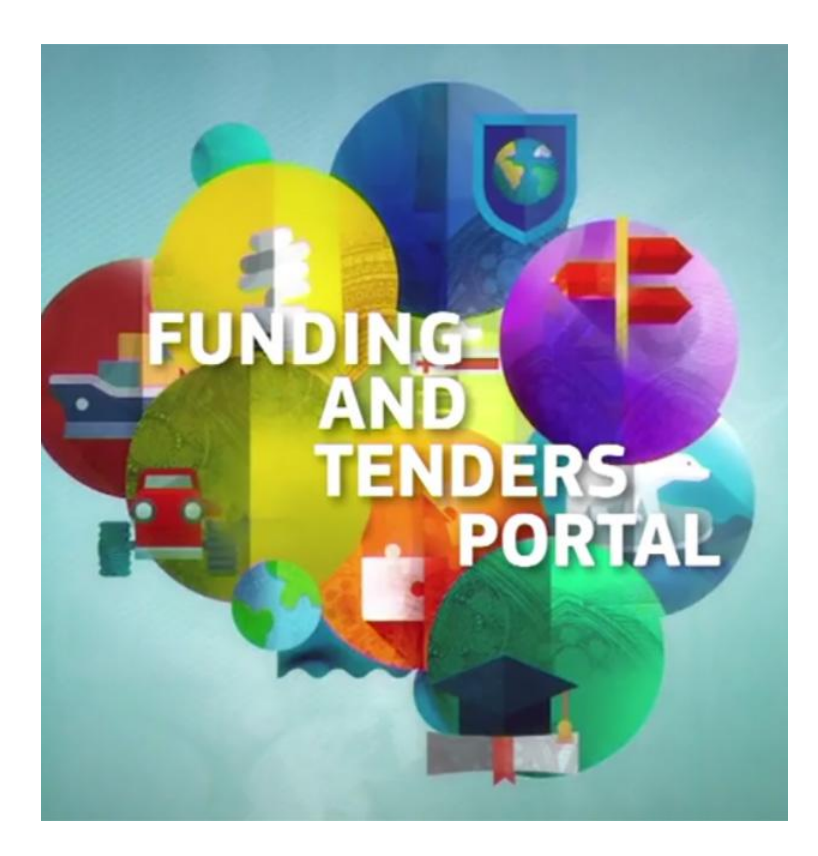

| European<br>Commission Fundir                                            | ng: Submission Serv       | vice                                                                                             |                                       |                                                 | Welcome<br>César Arroyo López                         |
|--------------------------------------------------------------------------|---------------------------|--------------------------------------------------------------------------------------------------|---------------------------------------|-------------------------------------------------|-------------------------------------------------------|
| 0                                                                        | <b>O</b>                  | <b>O</b>                                                                                         |                                       | <b>/</b>                                        |                                                       |
| Login                                                                    | Topic selection           | Create proposal                                                                                  | Participants                          | Proposal forms                                  | Submit                                                |
| posal forms                                                              |                           |                                                                                                  |                                       |                                                 |                                                       |
| Deadline<br>20 March 2025 17:00:00 Brussels Loo                          | cal Time                  | In this step you can edit the Administrativ of the Funding & Tenders Portal.                     | e Forms and upload the proposal an    | d its annexes. You may return to this step fror | m the 'My Proposals' section Close (                  |
| lays left until closure                                                  |                           | Submit your proposal as early in the proc                                                        | ess as possible - you can update an   | d resubmit an improved version many times b     | before the call closure.                              |
| lata                                                                     |                           | Any changes made to the proposal will no                                                         | ot be available to the European Com   | mission service unless resubmitted before the   | e call closure.                                       |
| REA-MEDIA-2025-FILMOVE<br>CREA-MEDIA-2025-FILMOVE<br>of action: CREA-PJG |                           | Your proposal contains changes that have                                                         | e not yet been submitted.             |                                                 |                                                       |
| f MGA: CREA-AG                                                           |                           | Administrative forms (Part A)                                                                    |                                       |                                                 |                                                       |
| Topic and type of action can only be proposal.                           | changed by creating a new | Edit forms 🖌 Edit MEDIA DB E                                                                     | dit Part C (KPI)                      | Print preview 1                                 |                                                       |
| sal data                                                                 |                           | Part B and Annexes                                                                               |                                       |                                                 |                                                       |
| ym: <b>adfad</b><br>D: <b>SEP-211106037</b>                              |                           | In this section you may upload the technical an                                                  | inex of the proposal (in PDF format c | only) and any other requested attachments.      | 0                                                     |
| load Part B templates                                                    |                           | Part B *                                                                                         |                                       |                                                 | 1 Upload                                              |
| Download part B templates                                                |                           | International film sales agreement *                                                             |                                       |                                                 | 1 Upload                                              |
|                                                                          |                           | Letters of intent *                                                                              |                                       |                                                 | 1 Upload                                              |
| rt & Helpdesk                                                            |                           | Information on independence and *<br>ownership and control                                       |                                       |                                                 | <ul> <li>Upload</li> </ul>                            |
| ☐ Online Manual                                                          | IT How To     FAQ         | PDF with information about<br>films/works generated from the *<br>Creative Europe MEDIA Database |                                       |                                                 | 6 Upload 🟅                                            |
| Desk:                                                                    |                           |                                                                                                  |                                       |                                                 | =INFFYS                                               |
| EC-FUNDING-TENDER-SERV                                                   | /ICE-DESK@ec.europa.eu    |                                                                                                  |                                       | < BACK TO PARTICIPAN                            | VTS LIS<br>INTERNACIONALES EN EDUCACIÓN<br>Y SOCIEDAD |

#### DARSE DE ALTA COMO EXPERTO/EVALUADOR

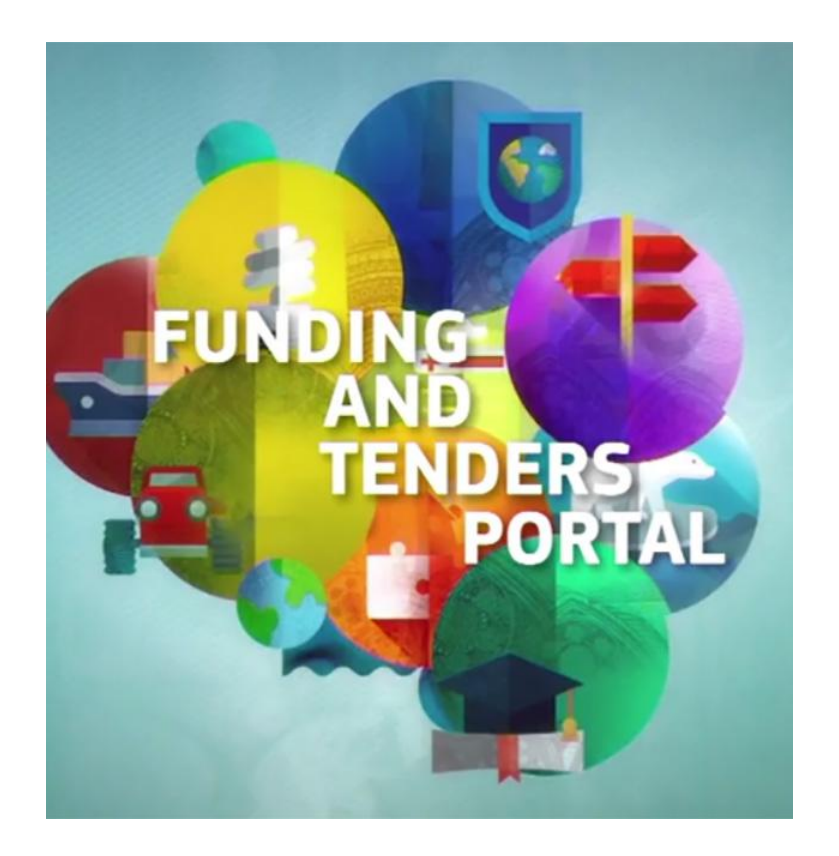

- En la mayoría de los Programas de Gestión Directa, la Comisión Europea nombra a expertos independientes para evaluar las propuestas.
- Los expertos independientes se eligen sobre la base de las competencias, la experiencia y los conocimientos adecuados a las tareas que les sean encomendadas.
- El Funding and Tenderes Portal cuenta con un apartado específico para quien quiera proponerse como evaluador (experto).
- Para darse de alta como experto hay que ir al apartado Works as and expert en la pantalla inicial y rellenar un currículo estándar.

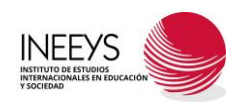

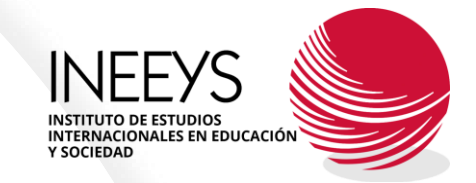

### ¿PREGUNTAS? ¿REFLEXIONES?

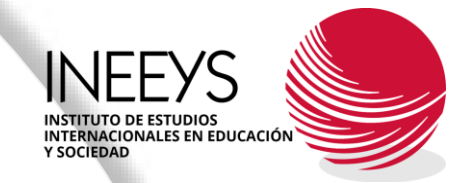

## MUCHAS GRACIAS

César Arroyo López